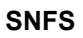

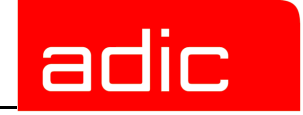

# StorNext<sup>®</sup> File System

## Installation Guide for UNIX Users

StorNext FS Version 2.2

Document Number: 6-00905-01 Rev A

#### **Copyright Notice**

© 2002, 2003 ADIC<sup>®</sup>

The information contained in this document is subject to change without notice.

This document contains proprietary information which is protected by copyright. All rights are reserved. No part of this document may be photocopied, reproduced, or translated to another language without prior written consent of ADIC.

ADIC shall not be liable for errors contained herein or for incidental or consequential damages (including lost profits) in connection with the furnishing, performance or use of this material whether based on warranty, contract, or other legal theory.

All trademarks within this document are the property of their respective owners.

#### **Copyright Notice (Europe)**

© 2002, 2003 ADIC Europe<sup>TM</sup>

All rights reserved. No part of this document may be copied or reproduced in any form or by any means, without prior written permission of ADIC Europe, ZAC des Basses Auges, 1 rue Alfred de Vigny, 78112 Fourqueux, France.

ADIC Europe assumes no responsibility for any errors that may appear in this document, and retains the right to make changes to these specifications and descriptions at any time, without notice.

This publication may describe designs for which patents are pending, or have been granted. By publishing this information, ADIC Europe conveys no license under any patent or any other right.

ADIC Europe makes no representation or warranty with respect to the contents of this document and specifically disclaims any implied warranties of merchantability or fitness for any particular purpose. Further, ADIC Europe reserves the right to revise or change this publication without obligation on the part of ADIC Europe to notify any person or organization of such revision of change.

Every effort has been made to acknowledge trademarks and their owners. Trademarked names are used solely for identification or exemplary purposes; any omissions are made unintentionally.

ADIC is a registered trademark and ADIC Europe is a trademark of Advanced Digital Information Corporation.

ADIC USA Tel.: +1 303-705-3900 Fax: +1-303-792-2465 ATAC: 1-800-827-3822 http://www.adic.com ADIC Europe ZAC des Basses Auges 1, rue Alfred de Vigny 78112 Fourqueux, France Tel.: +33.1.3087.5300 Fax: +33.1.3087.5301 ADIC Germany Beteiligungs GmbH, KG Eschenstraße 3 D-89558 Böhmenkirch, Germany Tel:+00.800.9999.3822

Published: August 2003

Printed in the USA

ADIC CORPORATE • 11431 WILLOWS ROAD, NE • REDMOND, WASHINGTON, USA • 1-800-336-1233 ADIC • 8560 UPLAND DRIVE • ENGLEWOOD, COLORADO, USA • 1-800-827-3822 ADIC • 10 BROWN ROAD • ITHACA, NEW YORK, USA • 1-607-241-4800

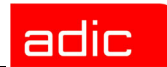

#### **Advanced Digital Information Corporation Software Licenses** Agreement

This Software License is entered into and effective as of this , day 2003 ("Effective Date"), by and between: of

| a                                     | nd                          |
|---------------------------------------|-----------------------------|
| Advanced Digital                      | Company:                    |
| Information Corporation               |                             |
| PO Box 97057                          | Located at:                 |
| Redmond, WA 98073-9757                |                             |
| (Referred to as "ADIC")               |                             |
| · · · · · · · · · · · · · · · · · · · |                             |
|                                       |                             |
|                                       |                             |
|                                       | (Referred to as "Licensee") |

This License sets forth the terms and conditions under which ADIC agrees to grant and Licensee agrees to accept a license to use certain of ADIC's proprietary software and related documentation. Any software programs or related materials provided to Licensee by ADIC will be subject to the terms and conditions of this License.

#### Definitions

SNFS

"Designated Computer(s)" means that computer equipment, identified to ADIC in Exhibit A by serial number, upon which the Software is installed.

"Documentation" means ADIC provided materials related to the Software, including, but not limited to operator and user manuals, training materials, guides, listings, specifications, or other written documentation.

"Release" means a modification to the Software that does not change ADIC's base version number, but may add functionality. New Releases are provided to the Licensee at no charge when Licensee maintains a current Software Maintenance Agreement with ADIC.

SNFS

"<u>Software</u>" means only the current version of those software products specified in Exhibit A hereto, in object code form only, and the Documentation provided by ADIC in connection therewith or any portions thereof, and any subsequent Releases.

"<u>Upgrade</u>" means a modification to the Software that adds significant features and/or functionality and causes a change in ADIC's base version number. Upgrades may have a new initial License fee or upgrade charge associated with it.

#### Software License

- **a.** <u>License</u>. In consideration of Licensee's full payment of the License fees and subject to the terms and conditions of this License, ADIC hereby grants to Licensee a personal, non-exclusive, non-transferable license to use and copy the Software. A separate license is required for use of each Software program on each Designated Computer.
- **b.** <u>Use</u>. Licensee is authorized hereby to use the Software on the Designated Computer(s) only, or on backup equipment if the Designated Computer is inoperative until such time as the Designated Computer is restored to operation and processing on the back-up equipment is completed. This grant is specifically limited to use by the Licensee for normal, customary internal data processing, and specifically excludes Licensee's time-sharing or the rental of the Software or use of the Software in the development or marketing of a competitive or compatible product. No right to use, print, copy or display the Software or Documentation, in whole or in part, is granted hereby except as expressly provided in this License.
- c. <u>*Copying*</u>. Licensee may make one (1) copy of the Software in a non-printed, machinereadable form for archival and back-up purposes only. In order to protect ADIC's trade secret and copyrights in the Software, Licensee agrees to reproduce and incorporate Licensee's trade secret or copyright notice in any copy or partial copy, and will maintain appropriate records of the location of such copy.

- **d.** <u>*Transfer Rights.*</u> The Software will be installed initially on Licensee's Designated Computer(s) set forth in Exhibit A. Licensee may thereafter transfer the Software to another one of its computers of the same machine architecture, provided that the Software is installed on one (1) Designated Computer at a time, b) is covered under a current maintenance support plan with ADIC, and c) provides ADIC with written notice thirty (30) days prior to the transfer. If Licensee transfers the Software to a machine of a different architecture, Licensee may be subject to a transfer fee.
- e. <u>US Government Rights</u>. If the Licensee is the United States government, Licensee understands and agrees that ADIC Software and documentation are provided as "Commercial Items" as defined at 48 CFR 2.101 and are being licensed to U.S. Government end users consistent with 48 CFR 12.212.

#### **Price and Payment**

Licensee will make payment to ADIC for the Software license pursuant to those fees set forth in the agreement of the parties. The Licensee must pay any such fees within thirty (30) days of the date of ADIC's invoice.

#### Software Ownership and Protection

- **a.** <u>ADIC's Warranty</u>. ADIC warrants that it is the owner of the Software and all portions thereof, except for any embedded third party software for which ADIC holds a license that is not inconsistent with the license granted under this agreement, and that it has the right to modify the Software and to grant this License for its use.
- **b.** <u>*Title to Software*</u>. The Software and all copies thereof (except for any embedded third party software) are proprietary to ADIC and title thereto remains in ADIC. All applicable rights to patents, copyrights, trademarks, trade secrets or other proprietary rights in the Software and any modifications made at Licensee's request are and will remain in ADIC.
- c. <u>*Restrictions*</u>. Licensee will not itself or permit others to:
  - i. sell, sublicense, transfer, publish, disclose, display, provide access via a network or otherwise make or allow available the Software or any copy thereof, in any form whatsoever, to others;

adic

- ii. remove, obscure, or alter any copyright, trade secret, trademark, patent or other proprietary rights notice affixed to or displayed on the Software or Documentation or affixed to or printed on any of its factory packaging;
- iii. modify, merge with other programs or translate any portion of the Software into any other assembly or foreign language; and
- iv. reverse-assemble, reverse-compile or attempt to derive a source code equivalent of the Software.
- **d.** <u>Protections</u>. Licensee agrees to secure and protect the Software, the Documentation and copies thereof in a manner consistent with ADIC's rights therein and to take appropriate action to satisfy its obligations in this Article by instruction or agreement with its employees, agents, subcontractors or others who are permitted access to the Software. All programs or copies developed by or for the Licensee in violation of this License, including translations, compilations, partial copies with modifications and up-dated works, are the property of ADIC.
- e. <u>*Responsibility*</u>. Licensee has sole responsibility for use of the program and any information entered, used, or stored thereon. This responsibility includes protection of data from modification, destruction, or disclosure, and for the accuracy and integrity of the results from improper use. ADIC assumes no responsibility for Licensee's negligence or failure to protect data from modification, destruction, or disclosure.

#### Installation

<u>Installation</u>. Licensee will, at its own expense, ensure that the installation site conforms to the requirements of the Software and, at its own expense, prepare and maintain the environmental conditions at the installation site in accordance with the requirements of the relevant hardware manufacturer. ADIC will be responsible for reasonable support during the initial installation process.

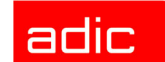

#### **Use and Training**

Licensee will limit the use of the Software to those individuals who have been appropriately trained. ADIC will make training for the Software available to Licensee pursuant to its standard training procedures. Unless otherwise mutually agreed, any additional training will be provided at ADIC's Englewood, Colorado facility at ADIC's then current rates.

#### Warranty and Warranty Servicing

- **a.** <u>*Warranty*</u>. ADIC warrants that for a period of ninety (90) days from installation the Software will conform to all substantial operational features in ADIC's current published specifications and will be free of defects which substantially affect performance of the Software. ADIC does not warrant that the Software will meet the Licensee's requirements or that the operation of the Software will be uninterrupted or error free.
- **b.** <u>Compatibility</u>. It is the intent of ADIC to provide Software which is compatible with the current releases of common computer operating systems, however, ADIC does not warrant that the Software is compatible with the current releases of all operating systems, nor that the Software, including any future Releases, will be made compatible with new releases of the operating system within a specified amount of time, or at all. At Licensee's request, ADIC will notify Licensee of the version level of the operating system with which the current version of the Software is intended to be compatible, and the version level of operating systems for which a subsequent release of the Software is intended to be compatible.
- c. <u>*Warranty Servicing*</u>. The Licensee must notify ADIC in writing, within ninety (90) days after installation of the Software of Licensee's claim of any defect. If the Software is found defective by ADIC, ADIC's sole obligation under this warranty is for ADIC, at its option, either to correct, in a manner consistent with ADIC's regular support practices, any defect in the Software or to accept the return of the Software. Where Software is returned for claims made during the warranty period, Licensee will be provided a full refund for the Software and related products sold under the same Purchase Agreement.

- **d.** <u>*Warranty Exclusions*</u>. This warranty is made void if the Licensee or any other third party makes any modifications to the Software. Licensee will pay ADIC for corrections necessitated by difficulties or defects traceable to Licensee's errors or system changes in accordance with ADIC's then current standard time and material charges.
- e. <u>Warranty Disclaimer</u>. EXCEPT FOR THE EXPRESS LIMITED WARRANTY STATED ABOVE, ADIC MAKES NO WARRANTIES, EXPRESS OR IMPLIED, FOR THE SOFTWARE, INCLUDING THE WARRANTIES OF MERCHANTABILITY AND FITNESS FOR A PARTICULAR PURPOSE.
- f. <u>*Third Party Warranties*</u>. No reseller or distributor of the Software who may have participated in offering, demonstrating, promoting or delivering the Software subject to this License makes any warranty whatsoever. All limitations and exclusions of warranty, disclaimers of warranty, limitations of damages and remedies are as set forth hereinabove and the terms of all portions of this License apply to such reseller or distributor to the full extent applicable to ADIC.

#### Maintenance

Maintenance, enhancements and Updates for the Software are not covered under this License. If desired by the Licensee, such services must be provided for under separate agreement.

#### Infringement Indemnification

**a.** ADIC will defend, indemnify, save, and hold Licensee harmless against claims, demands, liability, damages, and judgments which are finally adjudicated, including attorney's fees and court costs arising or resulting directly from any claim, suit or litigation brought against Licensee based on infringement of any U. S. patent or copyright by the Software (except that indemnification does not apply to any third party software which may be embedded therein), provided, however, that such indemnity is conditioned upon receipt by ADIC of prompt notification in writing of such claim and that Licensee provides continuing information and reasonable assistance for the defense and settlement of any claim. ADIC will retain attorneys, as

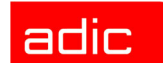

deemed necessary, and conduct the defense and settlement of such claim. ADIC may, at its own expense and at its option, either (1) procure for Licensee the right to continue using the Software, or (2) replace the same with non-infringing software, or (3) modify the Software so that it becomes non-infringing provided such modified intellectual property will reasonably meet Licensee's needs.

- **b.** Upon failure of (1), (2) or (3) above, despite the reasonable efforts of ADIC, Licensee may terminate this License only with respect to the Software adversely affected by such action or claim. Upon such termination ADIC will promptly refund to Licensee any License Fees paid and other payments made for the adversely affected Software. ADIC may deduct from the refund a fair market value for usage, which will be a pro rata share of the License charge for the time period used, assuming a three (3) year straight line depreciation with no salvage value.
- c. Notwithstanding the foregoing ADIC has no liability if any such claim or suit is based upon or arises out of: 1) alterations of the Software by Licensee or any third party; 2) Licensee's failure to install updated Software provided by ADIC for avoiding such infringement; 3) use of the Software in combination with apparatus or software not furnished by ADIC; 4) use of the Software in a manner for which it was neither designed nor contemplated; 5) third party software embedded in the Software; 6) Software modified by ADIC for Licensee in accordance with Licensee's specifications or requests; or 7) a patent, trademark or copyright in which Licensee or any of its affiliates or subsidiaries has a direct or indirect interest by license or otherwise.

#### **Term and Termination**

**a.** <u>*Term*</u>. The term of this License is perpetual, unless terminated by ADIC as provided herein.

- **b.** <u>*Termination*</u>. This License commences on the Effective Date and will continue in perpetuity unless Licensee fails to comply with any of the material conditions of this License. ADIC may, after allowing Licensee a reasonable time to cure its default, terminate this License upon written notice to the Licensee. Within thirty (30) days after termination of this License, Licensee will certify, in writing, to ADIC, that Licensee has discontinued the use of all Software; and either destroyed or, at ADIC's election, returned to ADIC the original and all copies of the Software and Documentation in any form maintained by Licensee.
- **c.** <u>*Termination for Cause*</u>. A violation of any provision of Paragraph 3. above will be deemed a material breach and the basis for immediate termination of this License.
- **d.** <u>*Termination upon Insolvency*</u>. This License may be terminated by ADIC if the Licensee (i) terminates or indefinitely suspends its business; (ii) becomes subject to any bankruptcy or insolvency proceeding under governmental statute; or (iii) becomes insolvent or becomes subject to direct control by a trustee, receiver or similar authority.
- e. <u>Remedies upon Termination</u>. If this License is terminated by ADIC, ADIC will have the right to take immediate possession of the Software, Documentation, and all copies wherever located, without demand or notice. Termination of this License is in addition to and not in lieu of any equitable or legal remedies available to ADIC.

#### **Notices and Correspondence**

All notices and correspondence sent by one party to the other in all matters will be sent to the addresses listed in the initial paragraph hereof, except as otherwise requested in writing.

#### DISCLAIMER AND LIMITATION OF LIABILITY

THE LICENSEE HAS THE SOLE RESPONSIBILITY FOR THE ADEQUATE PROTECTION AND BACK-UP OF ITS DATA USED IN CONNECTION WITH THE SOFTWARE. IN NO EVENT WILL ADIC BE LIABLE FOR SPECIAL, INDIRECT, INCIDENTAL OR CONSEQUENTIAL DAMAGES OR ANY DAMAGES WHATSOEVER RESULTING FROM THE LOSS OF USE, DATA OR PROFITS, RERUN TIME, INACCURATE INPUT OR WORK DELAYS, OR ANY PERSONAL SNFS

OR PROPERTY DAMAGE ARISING OUT OF OR IN CONNECTION WITH THIS LICENSE OR THE USE, PERFORMANCE OR NON-PERFORMANCE OF THE SOFTWARE, WHETHER IN ACTION, IN CONTRACT, OR TORT INCLUDING NEGLIGENCE, EVEN IF ADIC KNEW, SHOULD HAVE KNOWN OR HAS BEEN ADVISED OF THE POSSIBILITY OF SUCH DAMAGES. ADIC'S LIABILITY FOR DAMAGES HEREUNDER WILL IN NO EVENT EXCEED THE AMOUNT OF FEES PAID BY LICENSEE UNDER THIS LICENSE.

#### General

- **a.** <u>No Assignment</u>. This License is not assignable. None of the Software or Documentation may be sublicensed, assigned, or transferred to any other party without ADIC's prior written consent. Any effort contradictory with this is null and void.
- **b.** <u>*Modification*</u>. This License or any Exhibit hereto can only be modified by a written agreement executed by Licensee and ADIC.
- c. <u>Governing Law</u>. The laws of the state of Washington will govern this license. All litigation between the parties, including all applications for injunctive relief, must be conducted before a court of competent jurisdiction within King County, Washington, USA and both parties consent to personal jurisdiction of such court. If any of the provisions of this License are held to be invalid under any applicable statute or law, they are, to that extent, deemed omitted.
- **d.** <u>Enforcement Costs</u>. The party prevailing in any litigation or legal proceeding, including arbitration, arising out of any dispute under this Agreement will be entitled to recover reasonable attorneys' fees and costs from the other party.
- e. <u>Limitations on Actions</u>. Any action, regardless of form, arising out of the transactions under this License, may not be brought by either party more than one (1) year after the cause of action has accrued, except that an action for nonpayment may be brought within four (4) years after the last payment date.

adic

#### Entirety

Licensee acknowledges that it has read this Software License, understands it, and agrees to be bound by its terms and conditions. Further, Licensee agrees that this is the complete and exclusive statement of the agreement between the parties and supersedes all proposals or prior agreements, oral or written and all other communications between the parties relating to the subject matter of this License. Any variance from the terms and conditions of this License or any supplement in any Licensee purchase order or other written notification or agreement will be of no effect.

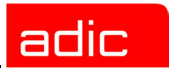

## Introduction

| Purpose of This Book       | 1-1 |
|----------------------------|-----|
| Who Should Read this Book  | 1-1 |
| How This Book is Organized | 1-2 |
| Explanation of Symbols     | 1-3 |
| Conventions                | 1-4 |
| Books                      | 1-4 |
| Online Books               | 1-5 |
| Related Publications       | 1-5 |

# **Getting Started**

| System Requirements                                             | 2-2               |
|-----------------------------------------------------------------|-------------------|
| Disk Space Requirements                                         | 2-2               |
| Supported Platforms                                             | 2-2               |
| StorNext FS Components                                          | 2-3               |
| Configure File System Server<br>Dedicated Setup<br>Shared Setup | 2-5<br>2-5<br>2-6 |

| S | Ν | м | S        |
|---|---|---|----------|
| - |   |   | <b>U</b> |

| Using Optional Pre-Installation Configuration | 2-7  |
|-----------------------------------------------|------|
| Summary of Installation Steps                 | 2-8  |
| Power Up Sequence                             | 2-12 |
| Power Down Sequence                           | 2-13 |

## Setting Up StorNext FS on AIX

| Roadmap                               | 3-1 |
|---------------------------------------|-----|
| nstallation Procedure for AIX         | 3-2 |
| Install StorNext FS on AIX            | 3-3 |
| Obtain License for AIX Server         | 3-4 |
| Label Drives on AIX                   | 3-5 |
| Configure StorNext FS Software on AIX | 3-7 |
| Mount StorNext FS on AIX              | -11 |

## Setting Up StorNext FS on IRIX

| Roadmap                                    |
|--------------------------------------------|
| nstallation Procedure for IRIX 4-2         |
| Install StorNext FS on IRIX 4-3            |
| Obtain License for IRIX Server 4-5         |
| Label Drives on IRIX 4-6                   |
| Configure StorNext FS Software on IRIX 4-8 |
| Mount StorNext FS on IRIX 4-12             |

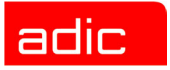

## Setting Up StorNext FS on Linux

| oadmap                                      | ·1 |
|---------------------------------------------|----|
| stallation Procedure for Linux              | .2 |
| Prerequisites                               | .3 |
| Install StorNext FS on Linux 5-             | .9 |
| Obtain License for Linux Server 5-1         | 1  |
| Label Drives on Linux                       | 2  |
| Configure StorNext FS Software on Linux 5-1 | 4  |
| Mount StorNext FS on Linux                  | 8  |

## Setting Up StorNext FS on Solaris

| Roa  | admap                                     | 6-1  |
|------|-------------------------------------------|------|
| Inst | allation Procedure for Solaris            | 6-2  |
|      | Install StorNext FS on Solaris            | 6-3  |
|      | Obtain License for Solaris Server         | 6-4  |
|      | Label Drives on Solaris                   | 6-4  |
|      | Configure StorNext FS Software on Solaris | 6-7  |
|      | Mount StorNext FS on Solaris              | 5-11 |

SNMS

## **Resolving Installation Problems**

| Roadmap                               | 1      |
|---------------------------------------|--------|
| Resolving Problems with AIX           | 2      |
| Check Drive Connectivity              | 3      |
| Verify that the File System is Active | 3      |
| Check Error Messages                  | 3      |
| Check AIX Patches                     | 3      |
| Verify the StorNext FS Setup          | 4      |
| Verify the Mounted File System        | 5      |
| Reinitialize StorNext FS              | 7      |
| Resolving Problems with IRIX 7.       | a      |
| Check Drive Connectivity 7-           | a      |
| Vorify that the File System is Active | 0      |
|                                       | 0      |
|                                       | 0      |
| Check IRIX Patches                    | 0      |
| Verify the StorNext FS Setup 7-1      | 1      |
| Verify the Mounted File System 7-12   | 2      |
| Reinitialize StorNext FS              | 3      |
| Resolving Problems on Linux           | 5      |
| Check Drive Connectivity              | 5      |
| Verify File System is Active          | 6      |
| Check Error Messages 7-1              | 6      |
| Check Linux Patches 7-1               | 6      |
| Verify the StorNext ES Sature 71      | 7      |
|                                       | '<br>0 |
|                                       | 0      |
|                                       | 9      |

|  | _ | _  |  |
|--|---|----|--|
|  | Ы | ic |  |
|  | ш |    |  |

| Resolving Problems on Solaris  | 7-20 |
|--------------------------------|------|
| Check Drive Connectivity       | 7-21 |
| Verify File System is Active   | 7-21 |
| Check Error Messages           | 7-21 |
| Check Solaris Patches          | 7-21 |
| Verify the StorNext FS Setup   | 7-22 |
| Verify the Mounted File System | 7-23 |
| Reinitialize StorNext FS       | 7-24 |

## **Customer Assistance**

| Contacting Support | 8-1 |
|--------------------|-----|
| Publications       | 8-1 |
| Website            | 8-1 |

| _ |  |
|---|--|

SNMS

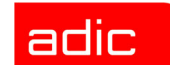

#### SNFS

## Introduction

StorNext File System (StorNext FS), formerly known as CentraVision<sup>™</sup>, lets heterogeneous clients share files across high-speed storage Fibre Channel (FC) connections. By eliminating the need to duplicate, manage, and move multiple copies of the same file, StorNext FS increases storage efficiency, improves workflow productivity, and reduces network bottlenecks. StorNext FS is the core file system technology used in the StorNext Management Suite (SNMS).

- To install the StorNext FS in a supported <u>UNIX</u> environment, refer to the installation procedures in this Guide. (Abbreviated installation procedures for StorNext FS in a UNIX environment also appear in the *StorNext Management Suite Installation Guide*, a separate document.)
- To install the StorNext File System in a supported <u>Windows</u> environment, refer to the StorNext FS installation procedures in the *StorNext Management Suite Installation Guide*, a separate document.

Other helpful documents include:

- StorNext Management Suite Release Notes
- StorNext File System Quick Reference Booklet

### **Purpose of This Book**

This book describes how to install StorNext FS on AIX, IRIX, Linux and Solaris clients in UNIX environments.

## Who Should Read this Book

This book is intended as a guide for the StorNext FS installation team, which is usually the site system administrators.

It assumes the system administrators have a strong familiarity with the following items.

- The appropriate operating system: a supported UNIX environment (AIX, IRIX, RedHat or SuSE Linux, or Solaris).
- Applications running in their site environment.

SNFS

## How This Book is Organized

This book contains the following chapters.

- <u>Chapter 2: Getting Started</u> Component descriptions and summary of installation steps.
- <u>Chapter 3: Setting Up StorNext FS on AIX</u> Instructions for installing and configuring the StorNext File System.
- <u>Chapter 4: Setting Up StorNext FS on IRIX</u> Instructions for installing and configuring the StorNext File System.
- <u>Chapter 5: Setting Up StorNext FS on Linux</u> Instructions for installing and configuring the StorNext File System.
- <u>Chapter 6: Setting Up StorNext FS on Solaris</u> What to do if you have trouble with the installation process.
- <u>Chapter 7: Resolving Installation Problems</u> Describes how to resolve problems installing StorNext FS.
- <u>Chapter 8: Customer Assistance</u> Provides information on different types of customer assistance available for StorNext FS.

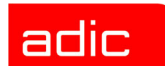

## **Explanation of Symbols**

The following symbols indicate important information.

| Symbol | Description | Definition                                                                           | Consequence                                                                                         |
|--------|-------------|--------------------------------------------------------------------------------------|----------------------------------------------------------------------------------------------------|
| Δ      | WARNING:    | Advises you to take or avoid a specified action                                      | Failure to take or avoid<br>this action could result<br>in physical harm to the<br>user or hardware |
| 1      | CAUTION:    | Advises you to take or avoid a specified action                                      | Failure to take or avoid<br>this action could result<br>in loss of data                             |
| X      | NOTE:       | Indicates important information<br>that helps you make better use of<br>the software | No hazardous or<br>damaging<br>consequences                                                         |

SNFS

### Conventions

Conventions used throughout this book are listed below.

| Convention                                                                                              | Example                                    |
|----------------------------------------------------------------------------------------------------|--------------------------------------------|
| Screen text, file names, program names, and commands are in Courier font.                               | # mkdir -p <mount point=""></mount>        |
| The root prompt for UNIX is shown as the number/ pound symbol.                                          | <pre># tar xvf <filename></filename></pre> |
| Site-specific or user-defined variables are enclosed within greater than and less than characters, < >. | # chmod 777 <mount point=""></mount>       |
| A menu name with a greater-than character refers to a sequence of menus.                                | Programs > StorNext File System > Help     |

## Books

The following items comprise the technical documents supporting StorNext FS installed in a UNIX environment. These documents are shipped on CD along with the StorNext FS software.

- StorNext FS Installation Guide (for UNIX Users) Provides procedures to install the StorNext FS in a supported UNIX environment.
- *StorNext File System Quick Reference Booklet* Summarizes StorNext FS commands, syntax, options, arguments, and command examples.

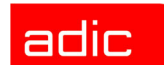

## **Online Books**

The documentation CD accompanying the StorNext FS product contains StorNext FS technical documents as PDF files. To view and print these PDFs, you need Adobe® Acrobat® Reader, which is available as a download from www.adobe.com.

## **Related Publications**

The publications described in the following table are created and distributed on an as-needed basis.

| Related Publications | Description                                                                                                    |  |  |
|----------------------|----------------------------------------------------------------------------------------------------|--|--|
| Release Notes        | Information about StorNext FS is contained within the <i>StorNext Management Suite Release Notes</i> . The Release Notes provide: |  |  |
|                      | Summary of enhancements.                                                                                                    |  |  |
|                      | Description of fixed problems.                                                                                                    |  |  |
|                      | Description of known problems.                                                                                                    |  |  |
| Product Alerts       | Informs customers of technical problems and solutions                                                                             |  |  |
| Product Bulletins    | Conveys technical information — not problems — to customers.                                                                      |  |  |

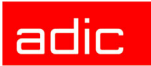

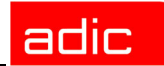

#### SNFS

# **Getting Started**

| Торіс                                                                                                    | Refer to Chapter |
|----------------------------------------------------------------------------------------------------|------------------|
| <ul> <li>Getting started:</li> <li>Component description.</li> <li>Installation summary.</li> <li>Power up sequence.</li> <li>Power down sequence.</li> </ul>                                                | 2                |
| <ul> <li>On AIX:</li> <li>Install StorNext FS.</li> <li>Obtain license for the server.</li> <li>Label the disk drives.</li> <li>Configure the StorNext FS software.</li> <li>Mount StorNext FS.</li> </ul>   | 3                |
| <ul> <li>On IRIX:</li> <li>Install StorNext FS.</li> <li>Obtain license for the server.</li> <li>Label the disk drives.</li> <li>Configure the StorNext FS software.</li> <li>Mount StorNext FS.</li> </ul>  | 4                |
| <ul> <li>On Linux:</li> <li>Install StorNext FS.</li> <li>Obtain license for the server.</li> <li>Label the disk drives.</li> <li>Configure the StorNext FS software.</li> <li>Mount StorNext FS.</li> </ul> | 5                |

SNFS

| Торіс                                                                                                    | Refer to Chapter |
|----------------------------------------------------------------------------------------------------|------------------|
| <ul> <li>On Solaris:</li> <li>Install StorNext FS.</li> <li>Obtain license for the server.</li> <li>Label the disk drives.</li> <li>Configure the StorNext FS software.</li> <li>Mount StorNext FS.</li> </ul> | 6                |
| Troubleshooting procedures                                                                                                    | 7                |

## **Supported Platforms**

StorNext File System (StorNext FS) is supported on the following platforms: IBM AIX, SGI IRIX, Linux (RedHat and SuSE), Sun Solaris, Windows 2000, and Windows NT.

This Guide provides instructions to install StorNext FS on supported UNIX platforms (AIX, IRIX, Linux or Solaris). For information on installing StorNext FS in a Windows 2000 or NT environment, refer to the *StorNext Management Suite Installation Guide*.

### **System Requirements**

For a list of system requirements and operating system patches, refer to the *StorNext Management Suite Release Notes*.

## **Disk Space Requirements**

To install the StorNext FS in a supported UNIX environment, verify that server and client machines have the required amount of hard disk space:

- Server machines require 350 MB of disk space
- Client machines require 20 MB of disk space

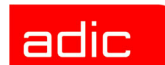

### **StorNext FS Components**

The following components comprise the StorNext FS software.

- StorNext FS server. Runs on a machine designated as the server for all StorNext FS activities. The StorNext FS server controls space allocation and regulates meta-data operations for all StorNext file systems.
- StorNext FS client. Runs on all machines that access file systems managed by the StorNext FS server.

The following table lists major StorNext FS files.

| File | Description                                                                                                    | AIX<br>Directory                  | IRIX<br>Directory                 | Linux<br>Directory                | Solaris<br>Directory              |
|------|----------------------------------------------------------------------------------------------------|-----------------------------------|-----------------------------------|-----------------------------------|-----------------------------------|
| Base | StorNext FS server<br>software Manages<br>files and shared<br>access to the<br>StorNext FS<br>network and<br>storage area.                                         | /usr/cvfs                         | /usr/cvfs                         | /usr/cvfs                         | /usr/cvfs                         |
|      | Program files that<br>contain installation<br>and program files,<br>administrative<br>commands,<br>scripts, utilities,<br>GUI, and<br>communication<br>interfaces. | /usr/cvfs/bin<br>/usr/cvfs/config | /usr/cvfs/bin<br>/usr/cvfs/config | /usr/cvfs/bin<br>/usr/cvfs/config | /usr/cvfs/bin<br>/usr/cvfs/config |
|      | File System<br>Database that<br>contains file<br>system logs.                                                                                                    | /usr/cvfs/data                    | /usr/cvfs/data                    | /usr/cvfs/data                    | /usr/cvfs/data                    |

| File           | Description                                                                                                    | AIX<br>Directory | IRIX<br>Directory | Linux<br>Directory | Solaris<br>Directory |
|----------------|----------------------------------------------------------------------------------------------------|------------------|-------------------|--------------------|----------------------|
|                | StorNext FS<br>server's startup<br>script.                                                                                                    | /etc/rc.cvfs     | /etc/init.d/cvfs  | /etc/init.d/cvfs   | /etc/init.d/cvfs     |
| Client         | Software on all<br>StorNext FS<br>clients. Contains<br>the protocol<br>interface required<br>to communicate<br>with the StorNext<br>FS server. | /usr/cvfs        | /usr/cvfs         | /usr/cvfs          | /usr/cvfs            |
| Mount<br>Point | Directory mounted<br>(mapped) by the<br>StorNext FS<br>clients.                                                                                | (user-defined)   | (user-defined)    | (user-defined)     | (user-defined)       |

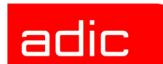

## SNFS

### **Configure File System Server**

The StorNext FS server can be configured as either a dedicated or shared setup.

#### **Dedicated Setup**

In a dedicated setup, the StorNext FS server has TCP/IP connectivity to all StorNext FS clients, but it does not have Fibre Channel (FC) connectivity to the Storage Area Network (SAN).

**WOTE** 

Failover cannot be used in a dedicated setup. To use failover, the StorNext FS must have a Fibre Channel connection.

Figure 2-1 illustrates a dedicated setup.

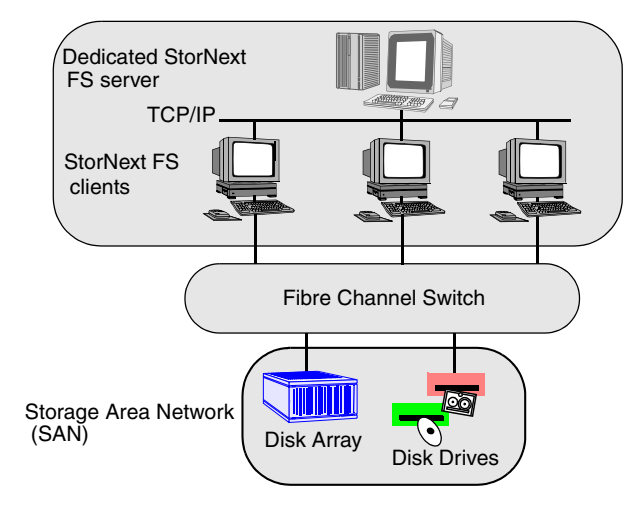

Figure 2-1 StorNext FS server - dedicated setup

SNFS

#### **Shared Setup**

In a shared setup, the StorNext FS server is also set up as a StorNext FS client with Fibre Channel connectivity to the SAN.

Figure 2-2 illustrates a shared setup.

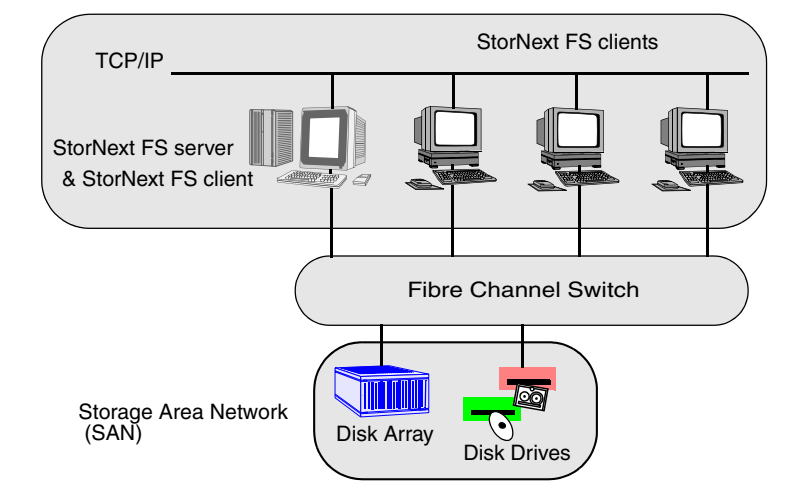

Figure 2-2 StorNext FS server - shared setup

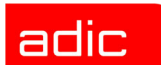

### **Using Optional Pre-Installation Configuration**

StorNext FS requires the user account www to exist in the passwd file, and the group account adic to exist in the group file. During installation, StorNext FS uses a system utility to create these accounts if it cannot find them.

- If you want the system utility to create the accounts, skip this section.
- If you prefer to manually add these accounts, use the procedure described below. You must not only perform this procedure for each machine on which you install the StorNext FS software, but also on each machine that you set up as a client.

**Step 1** Add the user account www.

SNFS

| Username | UserID | GroupID | Login Shell | Home Directory |
|----------|--------|---------|-------------|----------------|
| www      | 101    | 100     | /bin/ksh    | /usr/adic/www  |

Step 2 Add the group account adic.

| Group Name | GroupID | Members List    |
|------------|---------|-----------------|
| adic       | 100     | root, tdlm, www |

SNFS

## Summary of Installation Steps

The steps listed below summarize the StorNext FS installation process. These steps are only guidelines, since the actual steps required for your site are unique.

| Step | Task                                                                                                    |
|------|----------------------------------------------------------------------------------------------------|
| 1    | CAUTION: Back up the system data of all client machines before changing or installing any hardware or software.                        |
| 2    | Connect all client machines that will access the StorNext FS to a TCP/IP network, such as Ethernet.                                    |
|      | The StorNext FS software uses the TCP/IP connection to control<br>and manage data access and data sharing on the Fibre Channel<br>SAN. |
|      | For assistance with your TCP/IP network connections to your client machines, contact your StorNext FS reseller.                        |
| 3    | Install the Fibre Channel disk arrays and disk drives according to the instructions shipped with the equipment.                        |
|      | The disk arrays and disk drives must be powered up and ready for use before installing StorNext FS.                                    |
| 4    | Set up the Fibre Channel hardware and software components for each machine according to the instructions shipped with the equipment.   |
|      | The machines must be powered up and ready to use before installing the StorNext FS software.                                           |

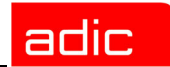

| Step | Task                                                                                                    |
|------|----------------------------------------------------------------------------------------------------|
| 5    | Set up the SAN machine components, which include the following items: <ul> <li>Install a Fibre Channel card.</li> </ul>                                                            |
|      | <ul> <li>Connect Fibre Channel optical and copper cables to the switches or hubs.</li> </ul>                                                                                       |
|      | <ul> <li>Install Fibre Channel software and drivers.</li> </ul>                                                                                                    |
|      | • If required, configure the Fibre Channel software for a loop or switch network.                                                                                                  |
| 6    | Select one of your machines to run the StorNext FS server component. This machine is referred to as the StorNext FS server.                                                        |
|      | Select the machines to run the StorNext FS client component.<br>These machines are referred to as the StorNext FS clients.                                                         |
|      | Install the appropriate StorNext FS software components on the selected machines. For instructions:                                                                                |
|      | <ul> <li>Refer to Install StorNext FS on AIX on page 3-3.</li> </ul>                                                                                                    |
|      | <ul> <li>Refer to Install StorNext FS on IRIX on page 4-3.</li> </ul>                                                                                                    |
|      | <ul> <li>Refer to Install StorNext FS on Linux on page 5-9.</li> </ul>                                                                                                    |
|      | <ul> <li>Refer to Install StorNext FS on Solaris on page 6-3.</li> </ul>                                                                                                    |
| 7    | Generate a host ID string for the StorNext FS server and email<br>this information to <b>support@adic.com</b> . Customer Support will<br>respond with a license. For instructions: |
|      | <ul> <li>Refer to Obtain License for AIX Server on page 3-4.</li> </ul>                                                                                                    |
|      | <ul> <li>Refer to Obtain License for IRIX Server on page 4-5</li> </ul>                                                                                                    |
|      | <ul> <li>Refer to <u>Obtain License for Linux Server on page 5-11</u>.</li> </ul>                                                                                                  |
|      | <ul> <li>Refer to <u>Obtain License for Solaris Server on page 6-4</u>.</li> </ul>                                                                                                 |

| Step | Task                                                                                                    |
|------|----------------------------------------------------------------------------------------------------|
| 8    | Label all the Fibre Channel disk drives used by StorNext FS. For instructions:                                                                                                    |
|      | <ul> <li>Refer to Label Drives on AIX on page 3-5.</li> </ul>                                                                                                    |
|      | <ul> <li>Refer to <u>Label Drives on IRIX on page 4-6</u>.</li> </ul>                                                                                                    |
|      | <ul> <li>Refer to <u>Label Drives on Linux on page 5-12</u>.</li> </ul>                                                                                                    |
|      | <ul> <li>Refer to <u>Label Drives on Solaris on page 6-4</u>.</li> </ul>                                                                                                    |
| 9    | The StorNext FS server maintains operation and file structure integrity of the shared StorNext File Systems.                                                                                            |
|      | Configure the StorNext FS software for all machines. For instructions:                                                                                                    |
|      | <ul> <li>Refer to <u>Configure StorNext FS Software on AIX on</u><br/>page 3-7.</li> </ul>                                                                                                    |
|      | <ul> <li>Refer to <u>Configure StorNext FS Software on IRIX on</u><br/>page 4-8.</li> </ul>                                                                                                    |
|      | <ul> <li>Refer to <u>Configure StorNext FS Software on Linux on</u><br/>page 5-14.</li> </ul>                                                                                                    |
|      | <ul> <li>Refer to <u>Configure StorNext FS Software on Solaris on</u><br/>page 6-7.</li> </ul>                                                                                                    |
| 9A   | Optional: For failover scenarios, use the fsnameservers file in<br>the config directory to list the primary and secondary host<br>names of the StorNext FS server used in your failover<br>environment. |
| 9B   | To create a StorNext FS-managed file system, modify the example.cfg file in the examples directory on the StorNext FS server.                                                                           |
|      | <b>NOTE</b> : Make sure you use a unique, descriptive, <i>file_system_name</i> >.cfg for each StorNext File System on the StorNext FS server.                                                           |

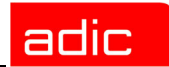

| Step | Task                                                                                                    |
|------|----------------------------------------------------------------------------------------------------|
| 10   | <ul> <li>Mount the StorNext File System on each client machine. For instructions,</li> <li>Refer to Mount StorNext FS on AIX on page 3-11.</li> <li>Refer to Mount StorNext FS on IRIX on page 4-12.</li> <li>Refer to Mount StorNext FS on Linux on page 5-18.</li> <li>Refer to Mount StorNext FS on Solaris on page 6-11.</li> </ul> |
| 11   | On all StorNext FS clients:<br>Add the uniquely named StorNext File System to the list of<br>devices to be mounted at boot.                                                                                                    |
| 12   | IRIX and Linux users: At startup, use the ckconfig cvfs command to enable the StorNext File System on the StorNext FS server.                                                                                                    |
| 13   | Reboot the StorNext FS clients.                                                                                                    |

SNFS

## **Power Up Sequence**

To power up StorNext FS as part of a Fibre Channel environment:

**Step 1** Enable FC fabric switches, if present.

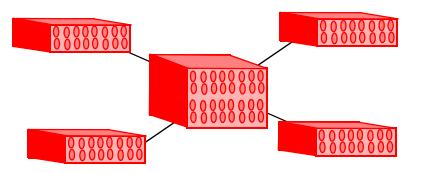

Step 2 Enable FC hubs, if present.

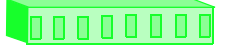

Step 3 Enable FC disk arrays or disk drives.

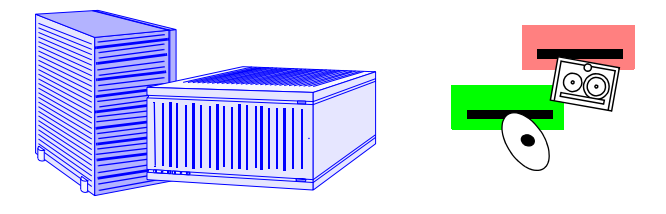

Step 4 Start the StorNext FS server.

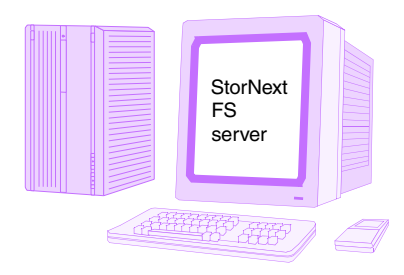
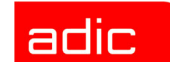

**Step 5** Start all StorNext FS clients, in any order.

SNFS

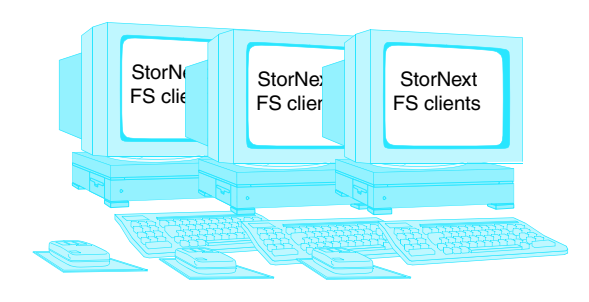

# **Power Down Sequence**

To power down StorNext FS:

- Step 1 Unmount all StorNext FS clients.
- Step 2 Shut down all StorNext FS clients, in any order.
- Step 3 Shut down the StorNext FS server.
- **Step 4** Disable FC disk arrays or disk drives.
- Step 5 Disable FC hubs, if present.
- **Step 6** Disable FC fabric switches, if present.

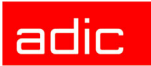

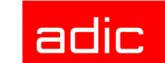

# Setting Up StorNext FS on AIX

# Roadmap

| Торіс                                                                                                    | Refer to Chapter |
|----------------------------------------------------------------------------------------------------|------------------|
| <ul> <li>Getting started:</li> <li>Component description.</li> <li>Installation summary.</li> <li>Power up sequence.</li> <li>Power down sequence.</li> </ul>                                                | 2                |
| <ul> <li>On AIX:</li> <li>Install StorNext FS.</li> <li>Obtain license for the server.</li> <li>Label the disk drives.</li> <li>Configure the StorNext FS software.</li> <li>Mount StorNext FS.</li> </ul>   | 3                |
| <ul> <li>On IRIX:</li> <li>Install StorNext FS.</li> <li>Obtain license for the server.</li> <li>Label the disk drives.</li> <li>Configure the StorNext FS software.</li> <li>Mount StorNext FS.</li> </ul>  | 4                |
| <ul> <li>On Linux:</li> <li>Install StorNext FS.</li> <li>Obtain license for the server.</li> <li>Label the disk drives.</li> <li>Configure the StorNext FS software.</li> <li>Mount StorNext FS.</li> </ul> | 5                |

SNFS

| Торіс                                                                                                    | Refer to Chapter |
|----------------------------------------------------------------------------------------------------|------------------|
| <ul> <li>On Solaris:</li> <li>Install StorNext FS.</li> <li>Obtain license for the server.</li> <li>Label the disk drives.</li> <li>Configure the StorNext FS software.</li> <li>Mount StorNext FS.</li> </ul> | 6                |
| Troubleshooting procedures                                                                                                    | 7                |

# Installation Procedure for AIX

The installation and configuration of the StorNext File System (StorNext FS) on AIX includes the following procedures.

| Торіс                                 | Page |
|---------------------------------------|------|
| Install StorNext FS on AIX            | 3-3  |
| Obtain License for AIX Server         | 3-4  |
| Label Drives on AIX                   | 3-5  |
| Configure StorNext FS Software on AIX | 3-7  |
| Mount StorNext FS on AIX              | 3-11 |

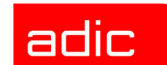

## Install StorNext FS on AIX

W NOTE For upgrade instructions, refer to the StorNext Management Suite Release Notes.

To install StorNext FS on AIX:

- **Step 1** Designate one AIX machine as the StorNext FS server.
- Step 2 Log onto the machine as root.
- Step 3 Insert the StorNext File System CD into the drive and wait for the hardware to access it.
- **Step 4** Run the installp utility to start the AIX installation.

# installp -ac -d cdrom path all

**Step 5** When the installation is complete, set up the path to the StorNext FS man pages by including /usr/cvfs/man in the global MANPATH environment variable.

For a list of man pages about the StorNext FS commands, refer to the /usr/cvfs/man directory. To display a man page about a specific command, enter:

# man command\_name

- **Step 6** Set up the path to the StorNext FS binaries by including /usr/cvfs/bin in the global PATH environment variable.
- Step 7 Remove the CD from the CD drive.
- **Step 8** Reboot the machine.
- **Step 9** Return to Step 1 to install StorNext FS on another AIX machine.

## adic

## **Obtain License for AIX Server**

The StorNext FS server must have a valid license.

- To obtain the license file:
- Step 1 Run the StorNext FS host identifier utility. Enter:

# usr/cvfs/bin/cvfsid

The output looks similar to this.

690CB94A sun 1 <host name>

The hexadecimal number is unique to the server and the *host\_name* parameter should match the server's host name. This number is known as the ID string.

**Step 2** Email the ID string and the number of client machines to ATAC at support@adic.com. If you cannot access email, call ATAC for assistance at 1-800-827-3822.

An ATAC Technical Support representative will provide a license.dat file.

- **Step 3** Place license.dat in the /usr/cvfs/config directory on the server.
- **W**NOTE If you have a temporary StorNext license, remove the temporary license file and replace it with the permanent license file.

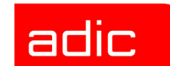

## Label Drives on AIX

You must label each drive to be used by StorNext FS. A new drive needs to be labeled only one time. Drive labeling can be performed from any StorNext client that has a Fibre Channel connection to the drive.

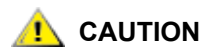

The process of disk labeling re-partitions the drives. If you select an incorrect drive, you may lose data.

To label a drive:

**Step 1** From the system prompt on any StorNext FS client, display a list of connected drives. Enter:

# /usr/cvfs/bin/cvlabel -1

**Step 2** From the output information, identify any drives that are unused or do not have a recognized Volume Type and write down their associated device names.

# A caution of the second second

- Step 3 Create /usr/cvfs/config/cvlabels from the copy of the StorNext FS label file example. Enter:
  - # cd/usr/cvfs/config
    # cp ../examples/cvlabels.example ./cvlabels
- **Step 4** Edit /usr/cvfs/config/cvlabels so that it contains a list of StorNext FS label names that correspond to the device names of the drives identified in Step 2.

SNFS

You can create any convention for the label names. For example, if a site consists of 12 Fibre Channel drives, you can use CvfsDisk[n] for each label name. Replace [n] with a decimal number starting at 0 and increment the number for each drive. In this case, the label name entries in the file would be: CvfsDisk0, CvfsDisk1, CvfsDisk2, and so on. For example:

```
# AIX Example
# Drives 0 through 11 will be used for Regular Stripe Groups,
# so the entire volumes are used (total sector sizes are used
# since optional sector sizes are not specified).
#
# Regular file disks - use entire volume
CvfsDisk0 [device name0]
CvfsDisk1 [device name1]
CvfsDisk2 [device name2]
CvfsDisk3 [device name3]
CvfsDisk4 [device_name4]
CvfsDisk5 [device name5]
CvfsDisk6 [device name6]
CvfsDisk7 [device name7]
CvfsDisk8 [device name8]
CvfsDisk9 [device name9]
CvfsDisk10 [device name10]
CvfsDisk11 [device name11]
```

**Step 5** After the cvlabels file is complete, use the cvlabel command to label the disk drives.

```
# cd /usr/cvfs/bin
# ./cvlabel
```

Follow the on-screen instructions to label the disk drives.

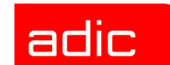

## **Configure StorNext FS Software on AIX**

To configure the StorNext FS software on an AIX machine, you have to configure the software on both the StorNext FS server and clients.

#### Server Configuration

**Step 1** Create a StorNext FS-managed file system by copying /usr/cvfs/examples/ example.cfg and renaming it. Enter:

```
# cd/usr/cvfs/config
# cp ../examples/example.cfg ./<file system>.cfg
```

NOTE The example.cfg file supplied by ADIC contains commented text (entries that begin with a #) with descriptions of the various sections and parameters in the file.

- **Step 2** Edit the example configuration using the following information.
- NOTE For information about editing the configuration file, refer to the man page by entering man cvfs\_config at a system shell prompt.

DISK TYPE section - Defines valid disk types. A disk type describes a category of disks with a capacity specified in number of sectors. The following parts comprise a disk type:

- The required keyword DiskType preceded by the open bracket symbol ([) and followed by the closed bracket symbol (]).
- On the next line, the required keyword Sectors and the value of sectors, in terms of 512 bytes per sector, for the disk type.

For example:

```
[DiskType ST318202FC]
Sectors 35563520
SectorSize 512
```

The SectorSize should reflect the Sector Format Size of the disk drives, for example: 512, 4096, 8192, 16384.

To obtain the number of sectors where the disks are set, use the cvlabel -1 command. If you are using disk devices that do not have the same number of sectors, then several disk types can be specified to handle each common number of sectors.

SNFS

DISK section - Identifies the disk drive that is labeled and available to StorNext FS. A disk type describes a category of disks with a capacity specified in number of sectors. The following parts comprise a disk definition:

- The required keyword Disk preceded by the open bracket symbol ([) and followed by the closed bracket symbol (]).
- On the next line, the words Status UP
- On the next line, the required keyword Type and the name of the disk type assigned to the disk definition. The name of the disk must match the label name of the drive as displayed by the cvlabel -1 command. This is how the label names of the Fibre Channel disks are associated with a StorNext FS.

For example:

```
[Disk CvfsDisk0]
Status UP # UP/DOWN
Type 9GB_drive # A type defined in a DiskType Section
```

STRIPEGROUP DEFINITION section - Describes a group of disks that comprise a stripe group. One or more stripe groups describe the entire file system. A stripe group is the smallest entity that can be manipulated by a system administrator using the File System Administration utility (cvadmin).

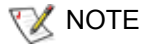

All disks defined in any given stripe group must have the same number of sectors, as reported by cvlabel -1.

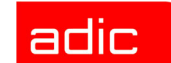

Examples of stripe groups appear in the configuration file.

- Find the stripe group named RegularFiles.
- Edit the Node entries so that all the disk names are listed, with each entry followed by a space and then the stripe order number (0, 1, 2, etc.).

For example:

```
[StripeGroup RegularFiles]
Status UP
Type Regular
Read Enabled
Write Enabled
StripeBreadth 64
Node CvfsDisk0 0
Node CvfsDisk1 1
Node CvfsDisk2 2
Node CvfsDisk3 3
```

Step 3 Save, name and exit the /usr/cvfs/config/<file\_system\_name>.cfg file.

NOTE Make sure you have a <file\_system\_name>.cfg file for each uniquely named StorNext File System on the StorNext FS server.

**Step 4** Verify that fsmpm is running so that cvmkfs works properly. Enter:

# ps -ef|grep fsmpm

**Step 5** Initialize StorNext FS by running the following commands.

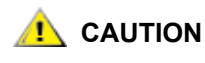

This step cannot be undone and all data on the file system will be lost, so make sure you are ready to initialize the file system before you proceed.

# cd /usr/cvfs/bin/cvmkfs <file\_system\_name>

# cp ../examples/fsmlist.example ./fsmlist

#### Step 6 Create the fsmlist file. Enter:

- # cd /usr/cvfs/config
- # cp ../examples/fsmlist.example ./fsmlist
- **Step 7** Edit /usr/cvfs/config/fsmlist so that it contains the names of all StorNext File Systems.

#### **Client Configuration**

- **Step 1** Create the fsnameservers file by copying /usr/cvfs/examples/ fsnameservers.example and renaming it.
  - # cd /usr/cvfs/config
  - # cp ../examples/fsnameservers.example ./fsnameservers
- Step 2 Edit /usr/cvfs/config/fsnameservers so that it contains the hostname or IP address of all StorNext FS servers. This file must be identical across all servers and clients.

For information about failover environments, refer to the cvfs failover man page.

#### Start the System

Manually start the StorNext FS server. Enter: # /etc/rc.cvfs start

The StorNext FS service files for the new file system are started and run in the background on the StorNext FS server.

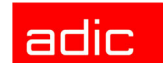

## Mount StorNext FS on AIX

To mount StorNext FS:

Step 1 Create the StorNext FS mount directory. For example:

```
# mkdir /usr/clips
```

**Step 2** Add the uniquely named StorNext FS-managed file system to the /etc/filesystems file. Use cvfs as the vfs and file system type. The entry should be similar to this format:

#### /usr/clips:

```
dev = <file_system_name>
vfs = cvfs
mount = true
type = cvfs
verbose = true
acount = false
```

On startup or reboot of the StorNext FS server, StorNext FS automatically mounts any file systems listed in the /etc/filesystems file.

NOTE If you do not want a cvfs mount point in your filesystems file, manually start a file system using the cvadmin command. Then, mount the file system using the mount command.

Step 3 Return to Step 1 to repeat this procedure for each StorNext FS client.

After StorNext FS has been mounted on each client, the  $/{\tt usr/clips}$  directory is available to store and share data.

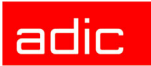

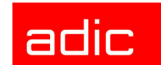

# Setting Up StorNext FS on IRIX

# Roadmap

SNFS

| Торіс                                                                                                    | Refer to Chapter |
|----------------------------------------------------------------------------------------------------|------------------|
| <ul> <li>Getting started:</li> <li>Component description.</li> <li>Installation summary.</li> <li>Power up sequence.</li> <li>Power down sequence.</li> </ul>                                                | 2                |
| <ul> <li>On AIX:</li> <li>Install StorNext FS.</li> <li>Obtain license for the server.</li> <li>Label the disk drives.</li> <li>Configure the StorNext FS software.</li> <li>Mount StorNext FS.</li> </ul>   | 3                |
| <ul> <li>On IRIX:</li> <li>Install StorNext FS.</li> <li>Obtain license for the server.</li> <li>Label the disk drives.</li> <li>Configure the StorNext FS software.</li> <li>Mount StorNext FS.</li> </ul>  | 4                |
| <ul> <li>On Linux:</li> <li>Install StorNext FS.</li> <li>Obtain license for the server.</li> <li>Label the disk drives.</li> <li>Configure the StorNext FS software.</li> <li>Mount StorNext FS.</li> </ul> | 5                |

SNFS

| Торіс                                                                                                    | Refer to Chapter |
|----------------------------------------------------------------------------------------------------|------------------|
| <ul> <li>On Solaris:</li> <li>Install StorNext FS.</li> <li>Obtain license for the server.</li> <li>Label the disk drives.</li> <li>Configure the StorNext FS software.</li> <li>Mount StorNext FS.</li> </ul> | 6                |
| Troubleshooting procedures                                                                                                    | 7                |

# Installation Procedure for IRIX

The installation and configuration of the StorNext File System (StorNext FS) on IRIX includes the following procedures.

| Торіс                                  | Page |
|----------------------------------------|------|
| Install StorNext FS on IRIX            | 4-3  |
| Obtain License for IRIX Server         | 4-5  |
| Label Drives on IRIX                   | 4-6  |
| Configure StorNext FS Software on IRIX | 4-8  |
| Mount StorNext FS on IRIX              | 4-12 |

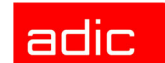

### Install StorNext FS on IRIX

W NOTE For upgrade instructions, refer to the StorNext Management Suite Release Notes.

To install StorNext FS on IRIX:

- Step 1 Designate one IRIX machine as the StorNext FS server.
- Step 2 Log onto the machine as root.
- Step 3 Insert the StorNext File System CD into the drive and wait for the hardware to access it.
- **Step 4** Mount the CD by associating it with a mount point. For example, use CDROM as shown in the example in Step 5.
- **Step 5** Install StorNext FS using either the inst command or the Software Manager from the desktop.
  - If using the inst command, enter the following commands (where L = list and I all = install all) and go to Step 13.

```
# inst
inst> f /CDROM/StorNextFS/sgi/dist/dist65[mf]
inst> L
inst> I all
inst> go
```

• If using the Software Manager from the desktop, go to Step 6.

**W**NOTE

StorNext FS is shipped as separate, installable versions for the maintenance (m) and feature (f) releases of IRIX. You need to select the correct versions for StorNext FS, otherwise you will encounter problems during installation and while running the product. Use the uname -R command to find the running version of IRIX.

- If you are using the maintenance version of StorNext FS, the version will be listed as 6.5 6.5.16m.
- If you are using the feature version of StorNext FS, the version will be listed as 6.5.6.5.16f.

- **Step 6** Click Toolchest > System > Software Manager.
- **Step 7** In the Available Software text box, type this path:

f /CDROM/StorNextFS/sgi/dist/dist65 [mf]

- Step 8 Click Customize Installation.
- Step 9 From the list, select the items you want to install.
  - Install the base and services files on all StorNext FS clients.
  - Install the base and services files on all StorNext FS clients.
- Step 10 Click Start.

adic

- Step 11 After the installation is complete, close the Software Manager utility.
- **Step 12** Set up paths to the StorNext FS man pages and commands. For example, if you are using csh, edit the /etc/.login on the client to look like the following lines.

```
set path= ($path /usr/cvfs/bin)
setenv MANPATH `/usr/share/catman:/usr/cvfs/man'
```

At the system prompt, enter:

# source /etc/.login

For a list of man pages about the StorNext FS commands, refer to the /usr/cvfs/man directory. To display a man page about a specific command, enter:

# man command\_name

- Step 13 Remove the CD from the CD drive.
- Step 14 Reboot the machine.
- Step 15 Return to Step 1 to install StorNext FS on another IRIX machine.

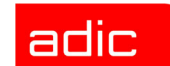

## **Obtain License for IRIX Server**

The StorNext FS server must have a valid license. To obtain the license file:

Step 1 Run the StorNext FS host identifier utility. Enter:

# usr/cvfs/bin/cvfsid

The output looks similar to this.

690CB94A sgi 1 <host\_name>

The hexadecimal number is unique to the server and *host\_name* should match the server's host name. This number is known as the ID string.

**Step 2** Email the ID string and the number of client machines to ATAC at support@adic.com. If you cannot access email, call ATAC for assistance at 1-800-827-3822.

An ATAC Technical Support representative will provide a license.dat file.

- **Step 3** Place license.dat in the /usr/cvfs/config directory on the server.
- **WOTE** If you have a temporary StorNext license, first remove the temporary license file before replacing it with the permanent license file.

## Label Drives on IRIX

You must label each drive to be used by StorNext FS. A new drive needs to be labeled only one time. Drive labeling can be performed from any StorNext client that has a Fibre Channel connection to the drive.

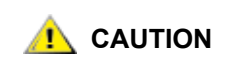

The process of disk labeling re-partitions the drives. If you select an incorrect drive, you may lose data.

To label a drive:

**Step 1** From the system prompt on any StorNext FS client, display a list of connected drives. Enter:

# /usr/cvfs/bin/cvlabel -1

**Step 2** From the output information, identify any drives that are unused or do not have a recognized Volume Type and write down their associated device names.

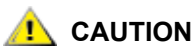

Identify any drives that already contain a recognized Volume Type. Do not write a label to these drives or you may lose data.

- Step 3 Create /usr/cvfs/config/cvlabels from the copy of the StorNext FS label file example. Enter:
  - # cd/usr/cvfs/config
  - # cp ../examples/cvlabels.example ./cvlabels
- **Step 4** Edit /usr/cvfs/config/cvlabels so that it contains a list of StorNext FS label names that correspond to the device names of the drives captured in Step 2.

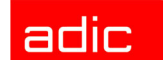

You can create any convention for the label names. For example, if a site consists of 12 Fibre Channel drives, you can use CvfsDisk[n] for each label name. Replace [n] with a decimal number starting at 0 and increment the number for each drive. In this case, the label name entries in the file would be: CvfsDisk0, CvfsDisk1, CvfsDisk2, and so on. For example:

```
# IRIX Example
# Drives 0 through 11 will be used for Regular Stripe Groups,
# so the entire volumes are used (total sector sizes are used
# since optional sector sizes are not specified).
#
# Regular file disks - use entire volume
CvfsDisk0 [device name0]
CvfsDisk1 [device name1]
CvfsDisk2 [device name2]
CvfsDisk3 [device name3]
CvfsDisk4 [device name4]
CvfsDisk5 [device name5]
CvfsDisk6 [device name6]
CvfsDisk7 [device name7]
CvfsDisk8 [device name8]
CvfsDisk9 [device name9]
CvfsDisk10 [device name10]
CvfsDisk11 [device name11]
```

**Step 5** After the cvlabels file is complete, label the disk drives using the cvlabel command.

```
# cd /usr/cvfs/bin
# ./cvlabel
```

Follow the on-screen instructions for labeling the disk drives.

SNFS

SNFS

## **Configure StorNext FS Software on IRIX**

To configure the StorNext FS software on an IRIX machine, you have to configure the software on the StorNext FS server and StorNext FS clients.

#### Server Configuration

- Step 1 Create a StorNext FS-managed file system by copying /usr/cvfs/examples/ example.cfg and renaming it.
  - # cd/usr/cvfs/config
  - # cp ../examples/example.cfg ./<file system>.cfg
- WOTE
- The example.cfg file supplied by ADIC contains commented text (entries that begin with a #) with descriptions of the various sections and parameters in the file.
- Step 2 Edit the example configuration using the following information.
  - NOTE For information about editing the configuration file, refer to the man page by entering man cvfs config at a system shell prompt.

DISK TYPE section - Defines valid disk types. A disk type describes a category of disks with a capacity specified in number of sectors. The following parts comprise a disk type:

- The required keyword DiskType preceded by the open bracket symbol ([) and followed by the closed bracket symbol (]).
- On the next line, the required keyword Sectors and the value of sectors, in terms of ٠ 512 bytes per sector, for the disk type.

For example:

```
[DiskType ST318202FC]
Sectors 35563520
SectorSize 512
```

The SectorSize should reflect the Sector Format Size of the disk drives, for example: 512, 4096, 8192, 16384.

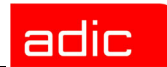

To obtain the number of sectors where the disks are set, use the cvlabel -1 command. If you are using disk devices that do not have the same number of sectors, then several disk types can be specified to handle each common number of sectors.

DISK section - Identifies the disk drive that is labeled and available to StorNext FS. A disk type describes a category of disks with a capacity specified in number of sectors. The following parts comprise a disk definition:

- The required keyword Disk preceded by the open bracket symbol ([) and followed by the closed bracket symbol (]).
- On the next line, the words Status UP
- On the next line, the required keyword Type and the name of the disk type assigned to the disk definition. The name of the disk must match the label name of the drive as displayed by the cvlabel -1 command. This is how the label names of the Fibre Channel disks are associated with a StorNext FS.

#### For example:

[Disk CvfsDisk0] Status UP # UP/DOWN Type 9GB drive # A type defined in a DiskType Section

STRIPEGROUP DEFINITION section - Describes a group of disks that comprise a stripe group. One or more stripe groups describe the entire file system. A stripe group is the smallest entity that can be manipulated by a system administrator using the File System Administration utility (cvadmin).

VOTE

SNFS

All disks defined in any given stripe group must have the same number of sectors, as reported by cvlabel -1.

SNFS

Examples of stripe groups appear in the configuration file.

- Find the stripe group named RegularFiles.
- Edit the Node entries so that all the disk names are listed, with each entry followed by a space and then the stripe order number (0, 1, 2, etc.).

For example:

```
[StripeGroup RegularFiles]
Status UP
Type Regular
Read Enabled
Write Enabled
StripeBreadth 64
Node CvfsDisk0 0
Node CvfsDisk1 1
Node CvfsDisk2 2
Node CvfsDisk3 3
```

**Step 3** Save, name and exit the /usr/cvfs/config/<file\_system\_name>.cfg file.

NOTE Make sure you have a <file\_system\_name>.cfg file for each uniquely named StorNext File System on the StorNext FS server.

- **Step 4** Enable and start the StorNext File System. Enter:
  - # chkconfig cvfs on
  - # /etc/init.d/cvfs start

For more information, refer to the cvfs man page.

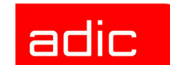

#### Step 5 Initialize StorNext FS. Enter:

# cd /usr/cvfs/bin/cvmkfs <file system name>

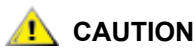

# This step cannot be undone and all data on the file system will be lost, so make sure you are ready to initialize the file system before you proceed.

#### Step 6 Create the fsmlist file. Enter:

- # cd /usr/cvfs/config
- # cp ../examples/fsmlist.example ./fsmlist
- **Step 7** Edit /usr/cvfs/config/fsmlist so that it contains the names of all StorNext File Systems.

#### **Client Configuration**

- **Step 1** Create the fsnameservers file by copying /usr/cvfs/examples/ fsnameservers.example and renaming it. Enter:
  - # cd /usr/cvfs/config
  - # cp ../examples/fsnameservers.example ./fsnameservers
- Step 2 Edit /usr/cvfs/config/fsnameservers so that it contains the hostname or IP address of all StorNext FS servers. This file must be identical across all servers and clients.

#### Start the System

Manually start the StorNext FS server. Enter: # /etc/init.d/cvfs start

The StorNext FS service files for the new file system are started and run in the background on the StorNext FS server.

SNFS

## **Mount StorNext FS on IRIX**

To mount StorNext FS:

Step 1 Create the StorNext FS mount directory. For example, enter:

# mkdir /usr/clips

**Step 2** Add the uniquely named StorNext FS-managed file system to the /etc/fstab file. Use cvfs as the file system type.

```
<file_system_name> /usr/clips cvfs rw,threads=6 0 0
```

where:

| Option                                | Description                                     |
|---------------------------------------|-------------------------------------------------|
| <file_system_name></file_system_name> | Uniquely named StorNext FS-managed file system. |

On startup or reboot of the StorNext FS server, StorNext FS automatically mounts any file systems listed in the /etc/fstab file.

- VOTE
- If you do not want a cvfs mount point in your fstab file, manually start a file system using the cvadmin command. Then, mount the file system using the mount command.
- Step 3 Enable automatic mounting of StorNext FS on the StorNext FS server as startup. Enter:

# chkconfig cvfs on

For more information, refer to the cvfs man page.

Step 4 Return to Step 1 to repeat this procedure for each StorNext FS client.

After StorNext FS has been mounted on each client, the  $/{\tt usr/clips}$  directory is available to store and share data.

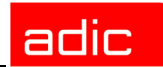

# Setting Up StorNext FS on Linux

# Roadmap

SNFS

| Торіс                                                                                                    | Refer to Chapter |
|----------------------------------------------------------------------------------------------------|------------------|
| <ul> <li>Getting started:</li> <li>Component description.</li> <li>Installation summary.</li> <li>Power up sequence.</li> <li>Power down sequence.</li> </ul>                                                                                                    | 2                |
| <ul> <li>On AIX:</li> <li>Install StorNext FS.</li> <li>Obtain license for the server.</li> <li>Label the disk drives.</li> <li>Configure the StorNext FS software.</li> <li>Mount StorNext FS.</li> <li>On IRIX:</li> <li>Install StorNext FS.</li> <li>Obtain license for the server.</li> <li>Label the disk drives.</li> <li>Configure the StorNext FS software.</li> <li>Mount StorNext FS.</li> </ul> | 3                |
| <ul> <li>On Linux:</li> <li>Install StorNext FS.</li> <li>Obtain license for the server.</li> <li>Label the disk drives.</li> <li>Configure the StorNext FS software.</li> <li>Mount StorNext FS.</li> </ul>                                                                                                    | 5                |

SNFS

| Торіс                                                                                                    | Refer to Chapter |
|----------------------------------------------------------------------------------------------------|------------------|
| <ul> <li>On Solaris:</li> <li>Install StorNext FS.</li> <li>Obtain license for the server.</li> <li>Label the disk drives.</li> <li>Configure the StorNext FS software.</li> <li>Mount StorNext FS.</li> </ul> | 6                |
| Troubleshooting procedures                                                                                                    | 7                |

# Installation Procedure for Linux

The installation and configuration of the StorNext File System (StorNext FS) on Linux includes the following procedures.

| Торіс                                   | Page |
|-----------------------------------------|------|
| Prerequisites                           | 5-3  |
| Install StorNext FS on Linux            | 5-9  |
| Obtain License for Linux Server         | 5-11 |
| Label Drives on Linux                   | 5-12 |
| Configure StorNext FS Software on Linux | 5-14 |
| Mount StorNext FS on Linux              | 5-18 |

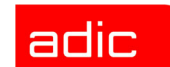

## **Prerequisites**

Consider these prerequisites when working with Linux servers and clients:

- Kernel requirements
- Multiple LUN support

#### **Kernel Requirements**

StorNext FS supports two Linux operating systems, RedHat and SuSE, that have separate kernel requirements.

#### **RedHat Linux - Kernel Requirements**

To run StorNext FS on RedHat Linux, you must use one of these kernels:

- For uniprocessor and multiprocessor systems, RedHat Linux 7.3, kernels 2.4.17-2.4.27
- For uniprocessor and multiprocessor systems, RedHat Linux 8.0, kernels 2.4.14-2.4.27

StorNext FS is distributed as a loadable kernel module. To build the kernel module, the RedHat Linux software must be installed with the Linux kernel source and tools, including compilers.

To build and install the StorNext FS modules, a symbolic link must exist in the /usr/src directory that points to the kernel source for the running kernel. For example, for the Linux 2.4.18-27.8 kernel, the symbolic link in the /usr/src directory is: linux-2.4 > linux-2.4.18-27.8.x.

If the symbolic link is missing or if it is pointing to the source of a different kernel, the StorNext FS modules either will not install or will not function.

You must also verify that pdksh is installed.

SNFS

#### SuSE Linux - Kernel Requirements

To run StorNext FS on SuSE Linux, use this procedure to determine and install the required kernels, including compilers.

- **Step 1** Check to see whether the compiler was installed at the same time as the rest of the system.
  - a. Query the kernel. Enter:

# rpm -qi `rpm -qa | grep k\_`

Output similar to the following displays.

| Name:          | k_smp                     | Relocations:(not relocateable)       |
|----------------|---------------------------|--------------------------------------|
| Version:       | 2.4.19                    | Vendor:UnitedLinux LLC               |
| Release:       | 113                       | Build Date:Mon Oct 21 13:04:32 2002  |
| Install Date:  | Tue Jul 29 15:13:38 2003  | Build Host:D63.suse.de               |
| Group:         | System Kernel             | Source RPM: k_smp-2.4.19-113.src.rpm |
| Size:          | 47672209                  | License: GPL                         |
| Packager:      | http://www.unitedlinux.co | om/feedback                          |
| Summary:       | kernel with multiprocess  | or support                           |
| Description:   | CONFIG_SMP=y              |                                      |
| SuSE series: : | images                    |                                      |
| Distribution:  | UnitedLinux 1.0 (i586)    |                                      |

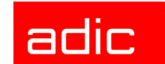

**b.** Query gcc. Enter:

SNFS

# rpm -qi `rpm -qa | grep gcc`

Output similar to the following displays.

| Name:         | gcc-info                            | Relocations:(not relocateable)      |  |
|---------------|-------------------------------------|-------------------------------------|--|
| Version:      | 3.2                                 | Vendor:UnitedLinux LLC              |  |
| Release:      | 45                                  | Build Date:Wed Oct 16 04:51:46 2002 |  |
| Install Date: | Tue Jul 29 15:10:52 2003            | Build Host:D143.suse.de             |  |
| Group:        | Dev/Languages/C and C++             | Source RPM: k_gcc-3.2-45.src.rpm    |  |
| Size:         | 699504                              | License: GPL                        |  |
| Packager:     | http://www.unitedlinux.com/feedback |                                     |  |
| Summary:      | GNU info-pages for gcc              |                                     |  |
| Description:  | GNU info-pages for gcc              |                                     |  |
| SuSE series:  | images                              |                                     |  |
| Distribution: | UnitedLinux 1.0 (i586)              |                                     |  |
| Name:         | libgcc                              | Relocations:(not relocateable)      |  |
| Version:      | 3.2                                 | Vendor:UnitedLinux LLC              |  |
| Release:      | 45                                  | Build Date:Wed Oct 16 04:51:46 2002 |  |
| Install Date: | Tue Jul 29 15:11:44 2003            | Build Host:D143.suse.de             |  |
| Group:        | System/Base                         | Source RPM: gcc-3.2-45.src.rpm      |  |
| Size:         | 41022                               | License: GPL                        |  |
| Packager:     | http://www.unitedlinux.co           | om/feedback                         |  |
| Summary:      | C compiler runtime library          |                                     |  |
| Description:  | Needed for dynamically 1:           | inked C programs.                   |  |
| Name:         | gcc                                 | Relocations:(not relocateable)      |  |
| Version:      | 3.2                                 | Vendor:UnitedLinux LLC              |  |
| Release:      | 45                                  | Build Date:Wed Oct 16 04:51:46 2002 |  |
| Install Date: | Tue Jul 29 15:10:52 2003            | Build Host:D143.suse.de             |  |
| Group:        | Dev/Languages/C and C++             | Source RPM: gcc-3.2-45.src.rpm      |  |
| Size:         | 5680346                             | License: GPL                        |  |
| Packager:     | http://www.unitedlinux.co           | om/feedback                         |  |
| Summary:      | The GNU C compiler and su           | upport files                        |  |
| Description:  | NOTE: Be sure to install            | at least the following packages     |  |
|               | besides this one, or you            | won't be able to compile: binutils  |  |
|               | and glibc-devel.                    |                                     |  |
|               |                                     |                                     |  |

If the dates are substantially different (hours or days rather than minutes), then the compiler was probably added afterwards and the update will not work. In this situation, SuSE Linux Enterprise 8.1 must be re-installed.

#### Step 2 Install the base system.

**a.** Select the language in which to run the install.

A system page displays with an area titled "Timezone" and a place to change the "Software".

b. Click on "Software" and then click "Detailed Selections".

A two-paned window displays with check boxes on the left pane and list of packages on the right pane.

- c. On the left side, only click the box that is not already checked and click Accept.
- d. Complete the installation.
- **Step 3** After installing the initial install of SuSE Linux Enterprise 8.1, update the system by running Online Update. Enter:

# yast2

When yast2 comes up, Software should be selected in the left pane. In the right pane, select the "Online Update" icon. Another window displays.

**Step 4** Select Automatic Update and then click Next.

A prompt for Code and Password displays. The Registration Code is located in the SuSE Installation booklet (on the back of the second page after the plastic cover "1"). To obtain a password, follow the registration procedure described on the page where the Registration Code is printed.

**Step 5** If your Registration Code is not registered, navigate to www.suse.de/register and enter in the Registration Code.

Several prompts display. A password will be sent to you.

**Step 6** Once you provide the Code and Password and click Login, the update should launch.

The update is interactive, requiring an administrator, and takes several hours to complete. The update is complete when the Installation Successful dialog window displays.

**Step 7** Change directory (cd) into /usr/src and create a link to the kernel source. Enter:

# cd /usr/src # In -s linux-2.4.19.SuSE linux-2.4

**Step 8** Change directory (cd) into linux-2.4 and delete any leftover config files in the directory. Copy the original config file into the current directory and re-name the .cfg file. Enter:

```
# cd linux-2.4
# cp /boot/vmlinuz.config /usr/src/linux-2.4/.config
```

Step 9 Configure the kernel, build the kernel, build the modules and install the modules. Enter:

```
# make oldconfig
# make dep bzImage modules modules install
```

**Step 10** Copy the kernel into the /boot directory. Edit the /etc/sysconfig/kernel line that reads INITRD\_MODULES="aacraid reiserfs" to include qla2300.

```
Step 11 Create a ramdisk. Enter:
```

```
# pwd
/usr/src/linux-2.4
# cp `find . -name bzImage` /boot/vmlinuz-suse
# grep INITRD /etc/sysconfig/kernel
INITRD_MODULES="aacraid reiserfs"
# vi /etc/sysconfig/kernel
# grep INITRD /etc/sysconfig/kernel
INITRD_MODULES="aacraid reiserfs qla2300"
# cd /boot
# mkinitrd -k vmlinuz-suse -i initrd-suse
```

```
SNFS
```

**Step 12** Edit the /boot/grub/menu.lst file so the kernel can be booted. Make edits to reflect the new kernel configuration parameters.

file /boot/grub/menu.lst before changes:

```
title linux
kernel (hd1,0)/boot/vmlinuz root=/dev/sdb1 vga=791
initrd (hd1,0)/boot/initrd
title floppy
root (fd0)
chainloader +1
```

file /boot/grub/menu.lst after changes (in bold):

```
title linux-suse
  kernel (hd1,0)/boot/vmlinuz-suse root=/dev/sdb1 vga=791
  initrd (hd1,0)/boot/initrd-suse
title floppy
  root (fd0)
  chainloader +1
```

Step 13 Verify that pdksh is installed.

#### **Multiple LUN Support**

If your file system storage device user non-zero SCSI Logical Unit Numbers (LUNs), configure the RedHat Linux kernel to scan for all SCSI LUNs. By default, RedHat Linux only scans for LUN 0.

To configure the Linux kernel for multiple LUNs:

**Step 1** In the /etc/modules.conf file, add the following line:

options scsi\_mod max\_scsi\_luns=luns=nLUNs

where the  ${\tt nLUNs}$  value equals the number of LUNs that are required by your file system storage device.

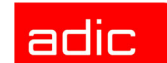

For example:

```
alias parport_lowlevel parport_pc
alias scsi_hostadapter aic7xxx
alias eth0 eepro100
alias eth1 e1000
alias scsi_hostadapter1 qla2300
options scsi_mod max_scsi_luns=128
```

**Step 2** Create a new initial RAM disk file by using the mkinitrd command.

For example:

```
# cd /boot
mkinitrd -f initrd-2.4.18.17.7.xsmp.img 2.4.18-17.7.xsmp
```

Step 3 Reboot the system.

## Install StorNext FS on Linux

VX NOTE For upgrade instructions, refer to the StorNext Management Suite Release Notes.

To install StorNext FS on Linux:

- Step 1 Log onto the machine as root.
- Step 2 Insert the StorNext File System CD into the drive and wait for the hardware to access it.
- **WOTE** If the RedHat Linux CD automatic facility does not automatically mount the CD to /mnt/cdrom, enter mount /mnt/cdrom to mount the CD.
- **Step 3** Change to the Linux directory.
  - # cd /mnt/cdrom/StorNextFS/linux
- Step 4 Install the server and client files on your system.

• If you use a Uniprocessor system, install the server and client files, including the word up in the filenames. For example:

```
# rpm -ivh cvfs-server.7.3_2417up-2.1.1-62.i386.rpm
# rpm -ivh cvfs-client.7.3 2417up-2.1.1-62.i386.rpm
```

 If you use a Multiprocessor system, install the server and client files, including the word smp in the filenames.

```
# rpm -ivh cvfs-server.7.3_2419smp-2.1.1-62.i386.rpm
# rpm -ivh cvfs-client.7.3 2418smp-2.1.1-62.i386.rpm
```

- Step 5 Add /usr/cvfs/bin to root's search path and /usr/cvfs/man to the MANPATH.
- **Step 6** In the /etc/profile file, modify the ulimit command to enable the system to produce core files. Enter:

```
# ulimit -S -c 0 > /dev/null 2 > &1
# ulimit -c unlimited > /dev/null 2 >&1
```

- **Step 7** Remove the CD from the drive.
- **Step 8** Edit the /etc/sysconfig/rawdevices file to provide mapping from block device to raw device for all Fibre Channel (FC) devices.

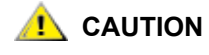

To prevent the accidental overwriting of disks and/or LUNs not used by StorNext FS (such as the system boot disk), do not include them in the rawdevices file.

Every FC device that StorNext FS will use must have an entry with the format <rawdev> <blockdev> in this file. For example, to add three SCSI devices to the file, the format would be:

```
/dev/raw/raw1 /dev/sdb
/dev/raw/raw2 /dev/sdc
/dev/raw/raw3 /dev/sdd
```

#### **Step 9** Activate the raw devices. Enter:

# /etc/init.d/rawdevices restart
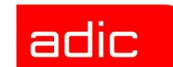

**Step 10** Return to Step 1 to install StorNext FS on another Linux machine.

#### **Obtain License for Linux Server**

The StorNext FS server must have a valid license. To obtain the license file:

**Step 1** Verify that /etc/hosts has a proper entry for the system name.

NOTE In certain situations, the Linux installation program attaches the system name to 127.0.0.1, instead of an entry for the Ethernet card. The following example illustrates this situation for /etc/hosts with the system name, snpc4: 127.0.0.1 snpc4 localhost.localdomain localhost # bad If this situation occurs, StorNext FS will not work properly. To correct the /etc/hosts entry, edit the file so that the system name is attached to the Ethernet card. For example, if the IP address for the system name, snpc4, is 172.16.50.39, the host file should read: 127.0.0.1 localhost.localdomain localhost 172.16.50.39 snpc4 # good

Step 2 Run the StorNext FS host identifier utility on the server. Enter:

# usr/cvfs/bin/cvfsid

Output from this utility for system name snpc4 looks similar to this.

E0290E3F83 linux 0 snpc4

The hexadecimal number is unique to the server and *host\_name* should match the server's host name. This number is known as the ID string.

Step 3 Email the ID string, number of client machines to ATAC at support@adic.com and product serial number to ATAC at support@adic.com. If you do not have email access, contact ATAC at 1-800-827-3822.

An ATAC Technical Support representative will provide a license.dat file.

- **Step 4** Place license.dat in the /usr/cvfs/config directory on the server.
- NOTE If you have a temporary StorNext license, first remove the temporary license file before replacing it with the permanent license file.

### **Label Drives on Linux**

You must label each drive to be used by StorNext FS. A new drive needs to be labeled only one time. Drive labeling can be performed from any StorNext client that has a Fibre Channel connection to the drive.

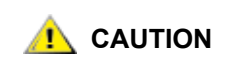

The process of disk labeling re-partitions the drives. If you select an incorrect drive, you may lose data.

To label a drive:

**Step 1** From the system prompt on any StorNext FS client, display a list of connected drives. Enter:

# /usr/cvfs/bin/cvlabel -1

Sample output looks like this:

sdb [SEAGATE ST19171FS 0018] unknown Sectors: 17691712. Sector Size: 512. sdc [SEAGATE ST19171FS 0018] unknown Sectors: 17691712. Sector Size: 512. sdd [SEAGATE ST19171FS 0018] unknown Sectors: 17691712. Sector Size: 512.

- VOTE 🕅
- The cvlabel command only lists or modifies drives listed in /etc/sysconfig/rawdevices. For more information about the rawdevices file, see page 5-10.
- **Step 2** From the output information, identify any drives that are unused or do not have a recognized Volume Type and write down their associated device names.

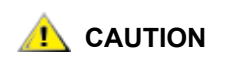

Identify any drives that already contain a recognized Volume Type. Do not write a label to these drives or you may lose data.

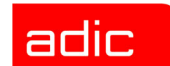

Step 3 Create /usr/cvfs/config/cvlabels from the copy of the StorNext FS label file example. Enter:

# /usr/cvfs/bin/cvlabel -c > /usr/cvfs/config/cvlabels

The created file displays an entry for disk located by the cvlabel command.

CvfsDisk\_UNKNOWN sdb CvfsDisk\_UNKNOWN sdc CvfsDisk UNKNOWN sdd

**Step 4** Edit /usr/cvfs/config/cvlabels file to provide a unique name for each drive used by StorNext FS.

In this example, \_UNKNOWN has been changed to a sequential list.

CvfsDisk0 sdb CvfsDisk1 sdc CvfsDisk2 sdd

- **Step 5** In the /usr/cvfs/config/cvlabels file, delete any lines that refer to disks you will not label.
- **Step 6** Save the /usr/cvfs/config/cvlabels file and label the disk drives using the cvlabel command.

### **Configure StorNext FS Software on Linux**

To configure the StorNext FS software on a Linux machine, you have to configure the software on the StorNext FS server and StorNext FS clients.

#### **Server Configuration**

- Step 1 Create a StorNext FS-managed file system by copying /usr/cvfs/examples/ example.cfg to /usr/cvfs/config/<file\_system\_name>.cfg where file system name is a unique, descriptive name. For example:
  - # cd/usr/cvfs/config
  - # cp ../examples/example.cfg ./projA.cfg
- NOTE The example.cfg file supplied by ADIC contains commented text (entries that begin with a #) with descriptions of the various sections and parameters in the file.
- **Step 2** Edit each configuration file using the following information.
- NOTE For information about editing the configuration file, refer to the man page by entering man cvfs config at a system shell prompt.

DISK TYPE section - Defines valid disk types. A disk type describes a category of disks with a capacity specified in number of sectors. The following parts comprise a disk type:

- The required keyword DiskType preceded by the open bracket symbol ([) and followed by the closed bracket symbol (]).
- On the next line, the required keyword Sectors and the value of sectors, in terms of 512 bytes per sector, for the disk type.

For example:

```
[DiskType ST31917FC]
Sectors 17780736
SectorSize 512
```

To obtain the number of sectors and the sector size for each storage device, use the cvlabel -1 command. Multiple entries for DiskTypes can be created to support multiple hard disks and RAID LUNs of different sizes.

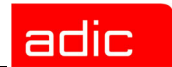

DISK section - Identifies the disk type to be assigned to a disk drive that is labeled and available for StorNext FS. A disk type describes a category of disks with a capacity specified in number of sectors. The following parts comprise a disk definition:

- The required keyword Disk preceded by the open bracket symbol ([) and followed by the closed bracket symbol (]). The name of the disk must match the label name of the drive as displayed by the cvlabel -1 command, and the sectors must match the Sectors value defined in DiskType. This is how the label names of the Fibre Channel disks are associated with a StorNext FS.
- On the next line, the words Status UP
- On the next line, the required keyword Type and the name of the disk type assigned to the disk definition.

For example:

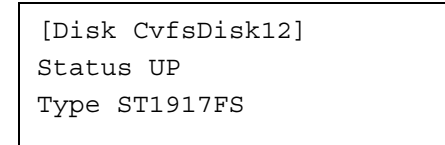

STRIPEGROUP DEFINITION section - Describes a group of disks that comprise a stripe group. One or more stripe groups describe the entire file system. A stripe group is the smallest entity that can be manipulated by a system administrator using the File System Administration utility (cvadmin).

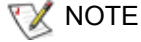

OTE All disks defined in any given stripe group must have the same sector size and number of sectors, as listed in the DiskType section.

SNFS

Examples of stripe groups appear in the configuration file.

- Find the stripe group named RegularFiles.
- Edit the Node entries so that all the disk names are listed, with each entry followed by a space and then the stripe order number (0, 1, 2, etc.).

For example:

```
[StripeGroup RegularFiles]
Status UP
Read Enabled
Write Enabled
StripeBreadth 16
Node CvfsDisk12 0
Node CvfsDisk13 1
```

**Step 3** Save the configuration file.

- **WARE** Make sure you have a *<file\_system\_name>.cfg* file for each uniquely named StorNext File System on the StorNext FS server.
- Step 4 Launch the StorNext FS software. Enter:

/etc/init.d/cvfs start

**Step 5** Initialize each StorNext FS.

**CAUTION** Once this command has been executed, all data on the file system will be lost. Do not initialize the file system until you are ready to proceed.

For example:

- # cd /usr/cvfs/bin/cvmkfs projA
- Step 6 Create the file system list (fsmlist). Enter:

```
# cd /usr/cvfs/config
```

# cp ../examples/fsmlist.example ./fsmlist

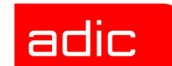

- **Step 7** In the fsmlist file, add the names of all of the StorNext File Systems.
- **Step 8** Create a nameserver list by copying the

/usr/cvfs/examples/fsnameservers.example to the
/usr/cvfs/config/fsnameservers file. Enter:

# cd /usr/cvfs/config

# cp ../examples/fsnameservers.example ./fsnameservers

**Step 9** In the fsnameservers file, add the host IP address or name of the StorNext FS server.

For more information about failover environments, refer to the  ${\tt cvfs\_failover}$  man page.

#### **Client Configuration**

SNFS

Copy /usr/cvfs/config/fsnameservers from the StorNext FS server to /usr/cvfs/config/fsnameservers on all clients.

#### Enable and Start the System

Manually re-start the StorNext FS server. Enter:

# /etc/init.d/cvfs restart

The StorNext FS service files for the new file system are now started and running in the background on the StorNext FS server.

### **Mount StorNext FS on Linux**

To mount StorNext FS:

- **Step 1** Create the StorNext FS mount directory. This is the path by which users access the file system. For example:
  - # mkdir /usr/clips
    # chmod 777 /usr/clips
- **Step 2** Add the StorNext FS name to the /etc/fstab file. Use cvfs as the file system type. For example:

```
# projA /usr/clips/ cvfs rw,threads=6 0 0
```

When the StorNext FS server starts up or reboots, StorNext FS automatically mounts any file systems listed in the /etc/fstab file.

NOTE If you do not want a cvfs mount point in your fstab file, manually start a file system using the cvadmin command. Then, mount the file system using the mount command, as shown in the following example:

During the boot process, the file systems listed in /etc/fstab tries to be mounted. On the first mount attempt, StorNext FS fails because the cvfs-loadable modules are loaded later in the boot process. These errors can be safely ignored, and StorNext FS mounts toward the end of the system startup process.

**Step 3** Repeat Steps 1 and 2 to mount each StorNext FS on all client machines.

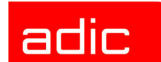

# Setting Up StorNext FS on Solaris

# Roadmap

| Торіс                                                   | Refer to Chapter |
|---------------------------------------------------------|------------------|
| Getting started:                                        | 2                |
| Component description.                                  |                  |
| Installation summary.                                   |                  |
| Power up sequence.                                      |                  |
| Power down sequence.                                    |                  |
| On AIX:                                                 | 3                |
| Install StorNext FS.                                    |                  |
| Obtain license for the server.                          |                  |
| Label the disk drives.                                  |                  |
| <ul> <li>Configure the StorNext FS software.</li> </ul> |                  |
| Mount StorNext FS.                                      |                  |
| On IRIX:                                                | 4                |
| Install StorNext FS.                                    |                  |
| Obtain license for the server.                          |                  |
| Label the disk drives.                                  |                  |
| Configure the StorNext FS software.                     |                  |
| Mount StorNext FS.                                      |                  |
| On Linux:                                               | 5                |
| Install StorNext FS.                                    |                  |
| Obtain license for the server.                          |                  |
| Label the disk drives.                                  |                  |
| Configure the StorNext FS software.                     |                  |
| Mount StorNext FS.                                      |                  |
|                                                         |                  |

SNFS

| Торіс                                                                                                    | Refer to Chapter |
|----------------------------------------------------------------------------------------------------|------------------|
| <ul> <li>On Solaris:</li> <li>Install StorNext FS.</li> <li>Obtain license for the server.</li> <li>Label the disk drives.</li> <li>Configure the StorNext FS software.</li> <li>Mount StorNext FS.</li> </ul> | 6                |
| Troubleshooting procedures                                                                                                    | 7                |

# Installation Procedure for Solaris

The installation and configuration of the StorNext File System (StorNext FS) on Solaris includes the following procedures.

| Торіс                                     | Page |
|-------------------------------------------|------|
| Install StorNext FS on Solaris            | 6-3  |
| Obtain License for Solaris Server         | 6-4  |
| Label Drives on Solaris                   | 6-4  |
| Configure StorNext FS Software on Solaris | 6-7  |
| Mount StorNext FS on Solaris              | 6-11 |

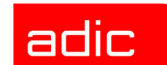

#### Install StorNext FS on Solaris

W NOTE For upgrade instructions, refer to the StorNext Management Suite Release Notes.

To install StorNext FS on Solaris:

- **Step 1** Designate one Solaris machine as the StorNext FS server.
- Step 2 Log onto the machine as root.
- Step 3 Insert the StorNext File System CD into the drive and wait for the hardware to access it.
- **Step 4** Run the pkgadd utility to start the Solaris installation.

# pkgadd -d <cdrom path>

- **Step 5** Select the package for ADICcvfs.
- **Step 6** When the installation is complete, set up the path to the StorNext FS man pages by including /usr/cvfs/man in the global MANPATH environment variable.

For a list of man pages about the StorNext FS commands, refer to the /usr/cvfs/man directory. To display a man page about a specific command, enter:

# man command\_name

- **Step 7** Set up the path to the StorNext FS binaries by including /usr/cvfs/bin in the global PATH environment variable.
- Step 8 Remove the CD from the CD drive.
- Step 9 Reboot the machine
- **Step 10** Return to Step 1 to install StorNext FS on another Solaris machine.

#### **Obtain License for Solaris Server**

The StorNext FS server must have a valid license. To obtain the license file:

**Step 1** Run the StorNext FS host identifier utility. Enter:

# usr/cvfs/bin/cvfsid

The output looks similar to this.

690CB94A sun 1 <host\_name>

The hexadecimal number is unique to the server and *host\_name* should match the server's host name. This number is known as the ID string.

**Step 2** Email the ID string and the number of client machines to ATAC at support@adic.com. If you cannot access email, call ATAC for assistance at 1-800-827-3822.

An ATAC Technical Support representative will provide a license.dat file.

- **Step 3** Place license.dat in the /usr/cvfs/config directory on the server.
- NOTE If you have a temporary StorNext license, first remove the temporary license file before replacing it with the permanent license file.

#### Label Drives on Solaris

You must label each drive to be used by StorNext FS. A new drive needs to be labeled only one time. Drive labeling can be performed from any StorNext client that has a Fibre Channel connection to the drive.

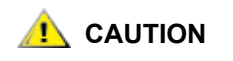

The process of disk labeling re-partitions the drives. If you select an incorrect drive, you may lose data.

To label a drive:

**Step 1** From the system prompt on any StorNext FS client, display a list of connected drives. Enter:

# /usr/cvfs/bin/cvlabel -1

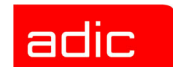

**Step 2** From the output information, identify any drives that are unused or do not have a recognized Volume Type and write down their associated device names.

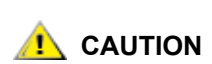

Identify any drives that already contain a recognized Volume Type. Do not write a label to these drives or you may lose data.

- **Step 3** Create /usr/cvfs/config/cvlabels from the copy of the StorNext FS label file example. Enter:
  - # cd/usr/cvfs/config
  - # cp ../examples/cvlabels.example ./cvlabels

SNFS

**Step 4** Edit /usr/cvfs/config/cvlabels so that it contains a list of StorNext FS label names that correspond to the device names of the drives captured in Step 2.

You can create any convention for the label names. For example, if a site consists of 12 Fibre Channel drives, you can use CvfsDisk[n] for each label name. Replace [n] with a decimal number starting at 0 and increment the number for each drive. In this case, the label name entries in the file would be: CvfsDisk0, CvfsDisk1, CvfsDisk2, and so on. For example:

```
# Solaris Example
# Drives 0 through 11 will be used for Regular Stripe
Groups, # so the entire volumes are used (total sector
sizes are used # since optional sector sizes are not
specified).
#
# Regular file disks - use entire volume
CvfsDisk0 [device name0]
CvfsDisk1 [device name1]
CvfsDisk2 [device name2]
CvfsDisk3 [device name3]
CvfsDisk4 [device name4]
CvfsDisk5 [device name5]
CvfsDisk6 [device name6]
CvfsDisk7 [device name7]
CvfsDisk8 [device name8]
CvfsDisk9 [device name9]
CvfsDisk10 [device name10]
CvfsDisk11 [device name11]
```

**Step 5** After the cylabels file is complete, label the disk drives using the cylabel command.

# cd /usr/cvfs/bin
# ./cvlabel

Follow the on-screen instructions for labeling the disk drives.

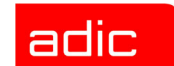

#### **Configure StorNext FS Software on Solaris**

To configure the StorNext FS software on a Solaris machine, you have to configure the software on the StorNext FS server and StorNext FS clients.

#### Server Configuration

- **Step 1** Create a StorNext FS-managed file system by copying /usr/cvfs/examples/ example.cfg and renaming it.
  - # cd/usr/cvfs/config
    # cp ../examples/example.cfg ./<file system>.cfg
- **WOTE** The example.cfg file supplied by ADIC contains commented text (entries that begin with a #) with descriptions of the various sections and parameters in the file.
- **Step 2** Edit the example configuration using the following information.
- **WOTE** For information about editing the configuration file, refer to the man page by entering man cvfs\_config at a system shell prompt.

DISK TYPE section - Defines valid disk types. A disk type describes a category of disks with a capacity specified in number of sectors. The following parts comprise a disk type:

- The required keyword DiskType preceded by the open bracket symbol ([) and followed by the closed bracket symbol (]).
- On the next line, the required keyword Sectors and the value of sectors, in terms of 512 bytes per sector, for the disk type.

#### For example:

adic

```
[DiskType ST318202FC]
Sectors 35563520
SectorSize 512
```

The SectorSize should reflect the Sector Format Size of the disk drives, for example: 512, 4096, 8192, 16384.

To obtain the number of sectors where the disks are set, use the cvlabel -1 command. If you are using disk devices that do not have the same number of sectors, then several disk types can be specified to handle each common number of sectors.

DISK section - Identifies the disk drive that is labeled and available to StorNext FS. A disk type describes a category of disks with a capacity specified in number of sectors. The following parts comprise a disk definition:

- The required keyword Disk preceded by the open bracket symbol ([) and followed by the closed bracket symbol (]).
- On the next line, the words Status UP
- On the next line, the required keyword Type and the name of the disk type assigned to the disk definition. The name of the disk must match the label name of the drive as displayed by the cvlabel -1 command. This is how the label names of the Fibre Channel disks are associated with a StorNext FS.

For example:

```
[[Disk CvfsDisk0]
Status UP # UP/DOWN
Type 9GB_drive # A type defined in a DiskType Section
```

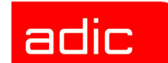

STRIPEGROUP DEFINITION section - Describes a group of disks that comprise a stripe group. One or more stripe groups describe the entire file system. A stripe group is the smallest entity that can be manipulated by a system administrator using the File System Administration utility (cvadmin).

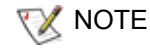

All disks defined in any given stripe group must have the same number of sectors, as reported by cvlabel -1.

Examples of stripe groups appear in the configuration file.

- Find the stripe group named RegularFiles.
- Edit the Node entries so that all the disk names are listed, with each entry followed by a space and then the stripe order number (0, 1, 2, etc.).

For example:

```
[StripeGroup RegularFiles]
Status UP
Type Regular
Read Enabled
Write Enabled
StripeBreadth 64
Node CvfsDisk0 0
Node CvfsDisk1 1
Node CvfsDisk2 2
Node CvfsDisk3 3
```

**Step 3** Save, name and exit the /usr/cvfs/config/<file\_system\_name>.cfg file.

NOTE Make sure you have a <file\_system\_name>.cfg file for each uniquely named StorNext File System on the StorNext FS server.

**Step 4** Verify that fsmpm is running so that cvmkfs works properly. Enter:

# ps -ef | grep fsmpm

#### Step 5 Initialize StorNext FS. Enter:

- # cd /usr/cvfs/bin/cvmkfs <file system name>
- # cp ../examples/fsmlist.example ./fsmlist

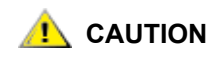

This step cannot be undone and all data on the file system will be lost, so make sure you are ready to initialize the file system before you proceed.

#### Step 6 Create the fsmlist file. Enter:

- # cd /usr/cvfs/config
- # cp ../examples/fsmlist.example ./fsmlist
- **Step 7** Edit /usr/cvfs/config/fsmlist so that it contains the names of all StorNext File Systems.

#### **Client Configuration**

- **Step 1** Create the fsnameservers file by copying /usr/cvfs/examples/ fsnameservers.example and renaming it. Enter:
  - # cd /usr/cvfs/config
  - # cp ../examples/fsnameservers.example ./fsnameservers
- **Step 2** Edit /usr/cvfs/config/fsnameservers so that it contains the hostname or IP address of all StorNext FS servers. This file must be identical across all servers and clients.

For information about failover environments, refer to the cvfs failover man page.

#### Start the System

Manually start the StorNext FS server. Enter: # /etc/init.d/cvfs start

The StorNext FS service files for the new file system are now started and running in the background on the StorNext FS server.

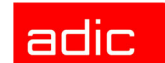

#### **Mount StorNext FS on Solaris**

To mount StorNext FS:

**Step 1** Create the StorNext FS mount directory. For example:

```
# mkdir /usr/clips
```

**Step 2** Add the uniquely named StorNext FS-managed file system to the /etc/vfstab file. Use cvfs as the file system type.

<file\_system\_name> /usr/clips cvfs - yes rw,threads=6

where:

| Option                                | Description                                     |  |
|---------------------------------------|-------------------------------------------------|--|
| <file_system_name></file_system_name> | Uniquely named StorNext FS-managed file system. |  |

On startup or reboot of the StorNext FS server, StorNext FS automatically mounts any file systems listed in the /etc/vfstab file.

- NOTE If you do not want a cvfs mount point in your vfstab file, manually start a file system using the cvadmin command. Then, mount the file system using the mount command.
- Step 3 Return to Step 1 to repeat this procedure for each StorNext FS client.

After StorNext FS has been mounted on each client, the /usr/clips directory is available to store and share data.

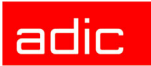

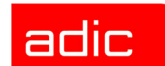

# **Resolving Installation Problems**

# Roadmap

| Торіс                                                                                                    | Refer to Chapter |
|----------------------------------------------------------------------------------------------------|------------------|
| Getting started:                                                                                                    | 2                |
| <ul><li>Component description.</li><li>Installation summary.</li></ul>                                                                                                    |                  |
| <ul><li>Power up sequence.</li><li>Power down sequence.</li></ul>                                                                                                    |                  |
| On AIX:                                                                                                    | 3                |
| <ul> <li>Install StorNext FS.</li> <li>Obtain license for the server.</li> <li>Label the disk drives.</li> <li>Configure the StorNext FS software.</li> <li>Mount StorNext FS.</li> </ul> |                  |
| On IRIX:                                                                                                    | 4                |
| <ul> <li>Install StorNext FS.</li> <li>Obtain license for the server.</li> <li>Label the disk drives.</li> <li>Configure the StorNext FS software.</li> <li>Mount StorNext FS.</li> </ul> |                  |
| On Linux:                                                                                                    | 5                |
| <ul> <li>Install StorNext FS.</li> <li>Obtain license for the server.</li> <li>Label the disk drives.</li> <li>Configure the StorNext FS software.</li> <li>Mount StorNext FS.</li> </ul> |                  |

SNFS

| Торіс                                                                                                    | Refer to Chapter |
|----------------------------------------------------------------------------------------------------|------------------|
| On Solaris:                                                                                                    | 6                |
| <ul> <li>Install StorNext FS.</li> <li>Obtain license for the server.</li> <li>Label the disk drives.</li> <li>Configure the StorNext FS software.</li> <li>Mount StorNext FS.</li> </ul> |                  |
| Troubleshooting procedures                                                                                                    | 7                |

# **Resolving Problems with AIX**

To resolve problems with a StorNext File System (StorNext FS) installation on AIX:

| Торіс                                 | Page |
|---------------------------------------|------|
| Check Drive Connectivity              | 7-3  |
| Verify that the File System is Active | 7-3  |
| Check Error Messages                  | 7-3  |
| Check AIX Patches                     | 7-3  |
| Verify the StorNext FS Setup          | 7-4  |
| Verify the Mounted File System        | 7-5  |
| Reinitialize StorNext FS              | 7-7  |

#### **Check Drive Connectivity**

- **Step 1** On the StorNext FS server, log in as root.
- Step 2 Check for access to the Fibre Channel drives. Enter: cvlabel -1

#### Verify that the File System is Active

- Step 1 On the StorNext FS server, log in as root.
- Step 2 Verify that the file system is active. Enter:

cvadmin>
select file\_system\_name
show long

All stripe groups should display a status of "UP."

**Step 3** After verifying the file system's active status, enter quit.

#### **Check Error Messages**

- Step 1 On the StorNext FS server, log in as root.
- Step 2 Check for error messages in the system log file. Enter:

```
tail -50 /system log
```

#### **Check AIX Patches**

If any program errors cannot be resolved, check for AIX patches (or equivalents) in the StorNext Management Suite Release Notes.

adic

SNFS

#### Verify the StorNext FS Setup

**Step 1** On the StorNext FS server, log in as root.

#### **Step 2** Verify the number of active StorNext FS clients using the default file system.

a. Launch cvadmin. Enter: cvadmin

Several status messages display.

b. Select the file system. Enter: select file\_system\_name

Output similar to the following displays:

| Created:        | Date |
|-----------------|------|
| Active Clients  | 3    |
| Fs Block Size   | 4K   |
| Msg Buffer Size | 4K   |
| Disk Devices    | 16   |
| Stripe Groups   | 4    |
| Mirror Groups   | 0    |
| Fs Blocks       |      |
| Fs Blocks Free  |      |

**Step 3** Verify that the number of StorNext FS clients configured during this installation matches the number of StorNext FS clients shown in the Active Clients field.

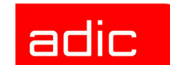

#### Verify the Mounted File System

To verify that StorNext FS is correctly mounted on a StorNext FS client:

- **Step 1** On a StorNext FS client, log in as root.
- Step 2 Verify the StorNext FS mount on the client. Enter: df -k

A status message, similar to the following, displays:

| File System         | kbytes   | Use      |     | Avail | % use | Mounted On      |
|---------------------|----------|----------|-----|-------|-------|-----------------|
| /dev/hd4            | 65536    | 47596    | 28% | 2881  | 22%   | /               |
| /dev/hd2            | 5242880  | 1988880  | 63% | 35067 | 88    | /usr            |
| /dev/hd9var         | 32768    | 2848     | 92% | 664   | 48%   | /var            |
| /dev/hd3            | 327680   | 275064   | 17% | 76    | 1%    | /tmp            |
| /dev/hd1            | 524288   | 351836   | 33% | 2328  | 38    | /home           |
| /proc               | -        | -        | -   | -     | -     | /proc           |
| /dev/hd10opt        | 32768    | 19876    | 40% | 376   | 8%    | /opt            |
| /dev/cvfsct1:storz1 | 72128768 | 55285152 | 24% | 359   | 36%   | /stornext/snfs1 |

#### **Unmount and Remount All File Systems**

To unmount and remount all StorNext File Systems listed in /etc/filesystems (such as to troubleshoot or for system maintenance):

- Step 1 On a StorNext FS client, log in as root.
- **Step 2** Unmount all StorNext File Systems listed in the /etc/filesystems file. Enter: umount -t cvfs
- Step 3 Remount all StorNext File Systems on a client. Enter:

umount -at cvfs

#### **Unmount and Remount Specific File System**

To unmount and remount a specific StorNext FS, follow these steps.

- Step 1 On a StorNext FS client, log in as root.
- Step 2 Unmount a specific StorNext FS. Enter:

umount mount\_directory

For example:

umount /usr/clips

Step 3 Remount a specific StorNext FS on a client. Enter:

mount mount\_directory

For example:

mount /usr/clips

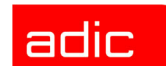

#### **Reinitialize StorNext FS**

To reinitialize a StorNext FS:

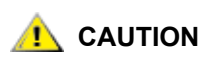

# Use caution when performing this procedure because it will erase all existing data on the specified StorNext FS.

- Step 1 On the StorNext FS server, log in as root.
- Step 2 Unmount the specific StorNext FS from all clients.
- **Step 3** In a system shell window, use the File System Administrator utility to stop the specific file system.
  - a. Start cvadmin. Enter: cvadmin

Several status messages display.

- b. Stopr the file system. Enter: stop file\_system\_name
- c. Exit cvadmin. Enter: quit
- Step 4 Run the StorNext FS initialize utility. Enter: cvmkfs file\_system\_name
- **Step 5** Reinitialize the specific StorNext FS by following the online instructions.

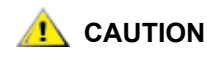

This step cannot be undone and all data on the file system will be lost, so make sure you are ready to initialize the file system before you proceed.

**Step 6** Start the file system using the File System Administrator utility.

a. Start cvadmin. Enter: cvadmin

Several status messages display.

- **b.** Start the file system. Enter: start file\_system\_name
- c. Activate the file system. Enter: activate file\_system\_name
- d. Select the file system. Enter: select file\_system\_name

The file system configuration status displays.

e. Exit cvadmin. Enter: quit

**Step 7** Mount StorNext FS. Enter: mount *mount\_directory* 

If the configuration status does not display or if the file system does not start, check the system log for errors and check file\_system\_name.cfg for syntactic or typographical errors.

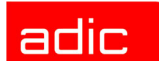

# **Resolving Problems with IRIX**

To resolve problems with a StorNext FS installation on IRIX:

| Торіс                                 | Page |
|---------------------------------------|------|
| Check Drive Connectivity              | 7-9  |
| Verify that the File System is Active | 7-10 |
| Check Error Messages                  | 7-10 |
| Check IRIX Patches                    | 7-10 |
| Verify the StorNext FS Setup          | 7-11 |
| Verify the Mounted File System        | 7-12 |
| Reinitialize StorNext FS              | 7-13 |

# **Check Drive Connectivity**

**Step 1** On the StorNext File System (StorNext FS) server, log in as root.

Step 2 Check for access to the Fibre Channel drives. Enter:

cvlabel -1

### Verify that the File System is Active

- Step 1 On the StorNext FS server, log in as root.
- Step 2 Verify that the file system is active. Enter:

cvadmin>
select file\_system\_name
show long

All stripe groups should display a status of "UP."

**Step 3** After verifying the file system's active status, enter quit.

#### **Check Error Messages**

- **Step 1** On the StorNext FS server, log in as root.
- Step 2 Check for error messages in the system's system log . Enter:

tail -50 /var/adm/SYSLOG

#### **Check IRIX Patches**

If any program errors cannot be resolved, check for IRIX patches (or equivalents) in the *StorNext Management Suite Release Notes.* 

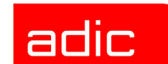

#### Verify the StorNext FS Setup

- **Step 1** On the StorNext FS server, log in as root.
- **Step 2** Verify the number of active StorNext FS clients using the default file system.
  - a. Start cvadmin. Enter: cvadmin

Several status messages display.

**b.** Select the file system. Enter: select *file\_system\_name* 

Output similar to the following displays:

| Created:        | Date |
|-----------------|------|
| Active Clients  | 3    |
| Fs Block Size   | 4K   |
| Msg Buffer Size | 4K   |
| Disk Devices    | 16   |
| Stripe Groups   | 4    |
| Mirror Groups   | 0    |
| Fs Blocks       |      |
| Fs Blocks Free  |      |

**Step 3** Verify that the number of StorNext FS clients configured during this installation matches the number of StorNext FS clients shown in the Active Clients field.

#### Verify the Mounted File System

To verify that StorNext FS is correctly mounted on a StorNext FS client:

- Step 1 On a StorNext FS client, log in as root.
- Step 2 Verify the StorNext FS mount on the client. Enter: df -k

A status message, similar to the following, displays:

| File System      | Туре | kbytes   | Use     | Avail    | %use | Mounted On   |
|------------------|------|----------|---------|----------|------|--------------|
| /dev/root        | xfs  | 1961936  | 1756840 | 205096   | 90   | /            |
| file_system_name | cvfs | 35561472 | 2103808 | 33457664 | 6    | /mount_point |

#### **Unmount and Remount All File Systems**

To unmount and remount all StorNext File Systems listed in /etc/fstab (such as for system maintenance or troubleshooting):

- **Step 1** On a StorNext FS client, log in as root.
- Step 2 Unmount all StorNext File Systems listed in the /etc/fstab file. Enter:

umount -t cvfs

Step 3 Remount all StorNext File Systems on a client.

umount -at cvfs

#### **Unmount and Remount Specific File System**

To unmount and remount a specific StorNext FS, follow these steps.

- Step 1 On a StorNext FS client, log in as root.
- Step 2 Unmount a specific StorNext FS. Enter:

umount mount\_directory

For example:

umount /usr/clips

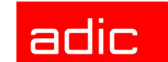

**Step 3** Remount a specific StorNext FS on a client. Enter:

mount mount directory

For example:

mount /usr/clips

### **Reinitialize StorNext FS**

To reinitialize a StorNext FS:

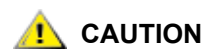

Use caution when performing this procedure because it will erase all existing data on the specified StorNext FS.

- Step 1 On the StorNext FS server, log in as root.
- Step 2 Unmount the specific StorNext FS from all clients.
- **Step 3** In a system shell window, use the File System Administrator utility to stop the specific file system.
  - a. Start cvadmin. Enter: cvadmin

Several status messages display.

- b. Stop the file system. Enter: stop file\_system\_name
- c. Exit cvadmin. Enter: quit
- Step 4 Run the StorNext FS initialize utility. Enter: cvmkfs file\_system\_name
- **Step 5** Reinitialize the specific StorNext FS by following the online instructions.

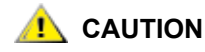

This step cannot be undone and all data on the file system will be lost, so make sure you are ready to initialize the file system before you proceed.

**Step 6** Start the file system using the File System Administrator utility.

a. Start cvadmin. Enter: cvadmin

Several status messages display.

- **b.** Start the file system. Enter: start file\_system\_name
- c. Activate the file system. Enter: activate file\_system\_name
- d. Select the file system. Enter: select file\_system\_name

File system configuration status displays.

- e. Exit cvadmin. Enter: quit
- **Step 7** Mount StorNext FS. Enter: mount *mount\_directory*

If the configuration status does not display or if the file system does not start, check the var/adm/*SYSLOG* for errors and check file\_system\_name.cfg for syntactic or typographical errors.

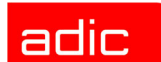

# **Resolving Problems on Linux**

To resolve problems with a StorNext FS installation on Linux:

| Торіс                          | Page |
|--------------------------------|------|
| Check Drive Connectivity       | 7-15 |
| Verify File System is Active   | 7-16 |
| Check Error Messages           | 7-16 |
| Check Linux Patches            | 7-16 |
| Verify the StorNext FS Setup   | 7-17 |
| Verify the Mounted File System | 7-18 |
| Reinitialize StorNext FS       | 7-19 |

# **Check Drive Connectivity**

- **Step 1** On the StorNext File System (StorNext FS) server, log in as root.
- Step 2 Check for access to the Fibre Channel drives. Enter: cvlabel -1

# adic

#### **Verify File System is Active**

- **Step 1** On the StorNext FS server, log in as root.
- Step 2 Verify that the file system is active.
  - a. Start cvadmin. Enter: cvadmin

Several status messages display.

- b. Select the file system. Enter: select file\_system\_name
- c. Enter: show long

In the output, all the stripe groups should display a status of "UP."

Step 3 After verifying the file system's active status, enter quit.

#### **Check Error Messages**

- **Step 1** On the StorNext FS server, log in as root.
- Step 2 Check for error messages in the system's system log. For example, enter:

tail -50 /var/adm/messages

#### **Check Linux Patches**

If any program errors cannot be resolved, check for Linux patches (or equivalents) in the *StorNext Management Suite Release Notes.*
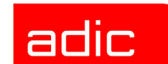

## Verify the StorNext FS Setup

- **Step 1** On the StorNext FS server, log in as root.
- **Step 2** Verify the number of active StorNext FS clients using the default file system.
  - a. Start cvadmin. Enter: cvadmin

Several status messages display.

**b.** Select the file system. Enter: select *file\_system\_name* 

Output similar to the following displays:

| Created:           | <date></date> |
|--------------------|---------------|
| Active Connections | 3             |
| Fs Block Size      | 4K            |
| Msg Buffer Size    | 4K            |
| Disk Devices       | 14            |
| Stripe Groups      | 4             |
| Mirror Groups      | 0             |
| Fs Blocks          |               |
| Fs Blocks Free     |               |

**Step 3** Verify that the number of StorNext FS clients configured during this installation matches the number of StorNext FS clients shown in the Active Clients field.

## Verify the Mounted File System

To verify that StorNext FS is correctly mounted on a StorNext FS client:

- Step 1 On a StorNext FS client, log in as root.
- Step 2 Verify the StorNext FS mount on the client. Enter: df -k

A status message, similar to the following, displays:

| File System | Туре | kbytes   | Use     | Avail    | %use | Mounted On   |
|-------------|------|----------|---------|----------|------|--------------|
| /dev/root   | xfs  | 1961936  | 1756840 | 205096   | 90   | /            |
| FSS_name    | cvfs | 35561472 | 2103808 | 33457664 | 6    | /mount_point |

### **Unmount and Remount the File System**

To unmount and remount all StorNext File Systems listed in /etc/fstab (such as for system maintenance or troubleshooting):

- **Step 1** On a StorNext FS client, log in as root.
- Step 2 Unmount all StorNext File Systems listed in the /etc/fstab file. Enter:

/etc/rc.d/init.d/cvfs stop

Step 3 Remount all StorNext File Systems on a client. Enter:

umount -t cvfs file\_system\_name mount point

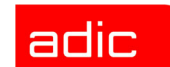

## **Reinitialize StorNext FS**

To reinitialize a StorNext FS (such as after making configuration changes):

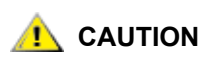

# Use caution when performing this procedure because it will erase all existing data on the specified StorNext FS.

- **Step 1** On the StorNext FS server, log in as root.
- Step 2 Unmount the specific StorNext FS from all clients.
- **Step 3** In a system shell window, use the File System Administrator utility to stop the specific file system.
  - a. Start cvadmin. Enter: cvadmin

Several status messages display.

- b. Stop the file system. Enter: stop file\_system\_name
- c. Exit cvadmin. Enter: quit
- **Step 4** If you want to change file system parameters and global settings, edit and save the /usr/cvfs/config/file\_system\_name.cfg file.
- Step 5 Reinitialize the specific StorNext FS:
  - a. Navigate to /usr/cvfs/bin.
  - **b.** Run the cvmkfs command and follow the directions that appear on the screen.

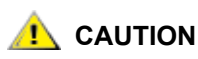

This step cannot be undone and all data on the file system will be lost, so make sure you are ready to initialize the file system before you proceed.

**Step 6** Start the file system using the File System Administrator utility.

a. Start cvadmin. Enter: cvadmin

Several status messages display.

- **b.** Start the file system. Enter: start file\_system\_name
- c. Activate the file system. Enter: activate file\_system\_name
- d. Select the file system. Enter: select file\_system\_name

File system configuration status displays.

e. Exit cvadmin. Enter: quit

# **Resolving Problems on Solaris**

To resolve problems with a StorNext FS installation on Solaris:

| Торіс                          | Page |  |  |
|--------------------------------|------|--|--|
| Check Drive Connectivity       | 7-21 |  |  |
| Verify File System is Active   | 7-21 |  |  |
| Check Error Messages           | 7-21 |  |  |
| Check Solaris Patches          | 7-21 |  |  |
| Verify the StorNext FS Setup   | 7-22 |  |  |
| Verify the Mounted File System | 7-23 |  |  |
| Reinitialize StorNext FS       | 7-24 |  |  |

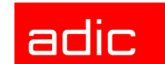

### **Check Drive Connectivity**

- Step 1 On the StorNext File System (StorNext FS) server, log in as root.
- Step 2 Check for access to the Fibre Channel drives. Enter: cvlabel -1

## **Verify File System is Active**

- Step 1 On the StorNext FS server, log in as root.
- **Step 2** Verify that the file system is active.
  - a. Start cvadmin. Enter: cvadmin

Several status messages display.

- b. Select the file system. Enter: select file\_system\_name
- c. Enter: show long

In the output, all the stripe groups should display a status of "UP."

**Step 3** After verifying the file system's active status, enter quit.

### **Check Error Messages**

- Step 1 On the StorNext FS server, log in as root.
- Step 2 Check for error messages in the system's system log. For example, enter:

### **Check Solaris Patches**

If any program errors cannot be resolved, check for Solaris patches (or equivalents) in the *StorNext Management Suite Release Notes.* 

tail -50 /var/adm/messages

SNFS

## Verify the StorNext FS Setup

- **Step 1** On the StorNext FS server, log in as root.
- **Step 2** Verify the number of active StorNext FS clients using the default file system.
  - a. Start cvadmin. Enter: cvadmin

Several status messages display.

b. Select the file system. Enter: select file\_system\_name

Output similar to the following displays:

| Created:           | <date></date>            |
|--------------------|--------------------------|
| Active Connections | 3                        |
| Fs Block Size      | 64K                      |
| Msg Buffer Size    | 4 K                      |
| Disk Devices       | 1                        |
| Stripe Groups      | 1                        |
| Mirror Groups      | 0                        |
| Fs Blocks          | 2221296 (135.58 GB)      |
| Fs Blocks Free     | 1159394 (70.76 GB) (52%) |

**Step 3** Verify that the number of StorNext FS clients configured during this installation matches the number of StorNext FS clients shown in the Active Clients field.

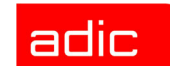

### Verify the Mounted File System

To verify that StorNext FS is correctly mounted on a StorNext FS client:

- **Step 1** On a StorNext FS client, log in as root.
- Step 2 Verify the StorNext FS mount on the client. Enter: df -k

A status message, similar to the following, displays:

| File System      | Туре | kbytes   | Use     | Avail    | %use | Mounted On   |
|------------------|------|----------|---------|----------|------|--------------|
| /dev/root        | xfs  | 1961936  | 1756840 | 205096   | 90   | /            |
| file_system_name | cvfs | 35561472 | 2103808 | 33457664 | 6    | /mount_point |

#### Unmount and Remount All File Systems

To unmount and remount all StorNext File Systems listed in /etc/fstab (such as for system maintenance or troubleshooting):

- **Step 1** On a StorNext FS client, log in as root.
- Step 2 Unmount all StorNext File Systems listed in the /etc/vfstab file. Enter:

umount -F cvfs

Step 3 Remount all StorNext File Systems on a client. Enter:

umount -a -F cvfs

SNFS

### **Unmount and Remount Specific File System**

To unmount and remount a specific StorNext FS, follow these steps.

- Step 1 On a StorNext FS client, log in as root.
- Step 2 Unmount a specific StorNext FS. Enter:

umount mount\_directory

For example:

umount /usr/clips

Step 3 Remount a specific StorNext FS on a client. Enter:

mount mount\_directory

For example:

mount /usr/clips

## **Reinitialize StorNext FS**

To reinitialize a StorNext FS (such as after making configuration changes):

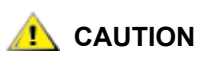

Use caution when performing this procedure because it will erase all existing data on the specified StorNext FS.

- **Step 1** On the StorNext FS server, log in as root.
- Step 2 Unmount the specific StorNext FS from all clients.
- **Step 3** In a system shell window, use the File System Administrator utility to stop the specific file system.
  - a. Start cvadmin. Enter: cvadmin

Several status messages display.

- b. Stop the file system. Enter: stop file\_system\_name
- c. Exit cvadmin. Enter: quit

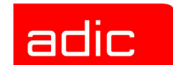

- **Step 4** If you want to change file system parameters and global settings, edit and save the /usr/cvfs/config/file system name.cfg file.
- **Step 5** Run the StorNext FS initialize utility. Enter: cvmkfs file\_system\_name
- **Step 6** Reinitialize the specific StorNext FS by following the online instructions.

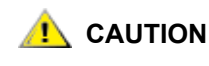

This step cannot be undone and all data on the file system will be lost, so make sure you are ready to initialize the file system before you proceed.

- **Step 7** Start the file system using the File System Administrator utility.
  - a. Start cvadmin. Enter: cvadmin

Several status messages display.

- b. Start the file system. Enter: start file\_system\_name
- c. Activate the file system. Enter: activate file\_system\_name
- d. Select the file system. Enter: select file\_system\_name

File system configuration status displays.

e. Exit cvadmin. Enter: quit

#### Step 8 Mount StorNext FS. Enter: mount mount\_directory

If the configuration status does not display or if the file system does not start, check the var/adm/ messages for errors and check file\_system\_name.cfg for syntactic or typographical errors.

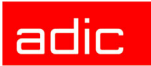

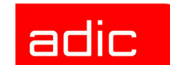

# **Customer Assistance**

ADIC provides the following types of customer assistance for the StorNext File System (StorNext FS).

# **Contacting Support**

If problems cannot be solved with the aid of this document or the online help or if training is desired, contact ADIC Technical Assistance Center (ATAC).

| In the USA:                 | 800.827.3822     |
|-----------------------------|------------------|
| Outside the USA, toll free: | 00.800.9999.3822 |
| Internet:                   | support@adic.com |

# **Publications**

The software distribution CDs contain all StorNext Management Suite (SNMS) documentation in Adobe<sup>®</sup> Acrobat<sup>®</sup> Reader format. The Reader is available for download, free of charge, from Adobe, Inc. at <u>www.adobe.com</u>.

# Website

Additional information about SNMS and other ADIC products is available on our website at <u>www.adic.com</u>.

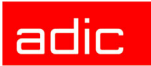

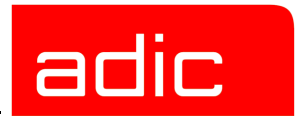

# Glossary

# Α

### ATAC (ADIC Technical Assistance Center)

The ADIC customer help desk.

# F

### FC (Fibre Channel)

A high-speed data transfer architecture for storage area networks (SANs).

# G

#### GUI (Graphical User Interface)

A program interface that takes advantage of the computer's graphics capabilities to make the program easier to use.

# Μ

### Managed file system

A file system that enables automatic data movement between the tape library and disk storage.

### SNFS

# S

### SAN (Storage Area Network)

A SAN is a dedicated, high-performance network whose primary purpose is the transfer of data along FC or high-speed Ethernet connections between servers, interconnect devices, and storage peripherals.

#### SNMS (StorNext Management Suite)

A scalable, high performance, data management solution that ensures the long-term safety and recoverability of data in SAN environments, while optimizing the use of storage resources. The result is high speed data sharing, improved productivity, and reduced network bottlenecks. It consists of two components, the StorNext Storage Manager (StorNext SM) and the StorNext File System (StorNext FS).

### StorNext FS (StorNext File System)

One of the two components comprising the StorNext Management Suite. StorNext FS uses the functionality of a product, formerly known as CentraVision (DSM), to primarily provide Fibre Channel (FC) connections (but can also support other types of connections) in a serverless environment that enable heterogeneous clients to access data and share files. Although StorNext FS is the core file system technology used in SNMS, ADIC supports StorNext FS as a standalone product.

#### StorNext SM (StorNext Storage Manager)

One of two main components comprising the StorNext Management Suite. StorNext SM combines the functionality of two products known as FileServ (TSM) and VolServ (MSM) to provide high-performance file migration and management services, and to manage automated and manual media libraries, including library volumes.

#### Stripe group configuration

A set of similar storage devices that can be maintained either as a group or as a characteristic of performance. All disks in a stripe group must have the same number and size of sectors.

# U

#### Unmanaged file system

A file system that never moves any data to the tape storage library.

### Α

ADIC publications 8-1 website 8-1 AIX drive connectivity problems 7-3 error messages 7-3 file system state problems 7-3 patches 7-3 reinitializing file system 7-7 remount all file systems 7-6 remount specific file system 7-6 resolving problems 7-2 unmount all file systems 7-6 unmount specific file system 7-6 verifying file system mount 7-5 verifying setup 7-4 AIX directory StorNext FS files 2-3 assistance, customer 8-1

### С

checking patches AIX 7-3 IRIX 7-10 Linux 7-16 Solaris 7-21 components, StorNext FS 2-3 configuration, dedicated setup 2-5 configuration, file system server 2-5 configuration, optional pre-installation 2-7 configuration, shared setup 2-6 connectivity problems AIX 7-3 IRIX 7-9 Linux 7-15 Solaris 7-21 contacting support 8-1 customer assistance 8-1 adic

## D

disk arrays, Fibre Channel 2-12 disk space requirements 2-2 document, symbols 1-3

## E

error messages AIX 7-3 IRIX 7-10 Linux 7-16 Solaris 7-21

## F

fabric switches, Fibre Channel 2-12 Fibre Channel disk arrays 2-12 fabric hubs, enabling 2-12 fabric switches, enabling 2-12 file system reinitializing 7-7, 7-13, 7-19, 7-24 File System Administrator utility 7-8, 7-14, 7-20, 7-25 file system server, configuration 2-5 file system server, configuration 2-5 file system server, configuring a dedicated setup 2-5

file system server, configuring a shared setup 2-6 file system state problems AIX 7-3 IRIX 7-10 Linux 7-16 Solaris 7-21 files, StorNext FS 2-3

### Η

help, contact information 8-1 hubs, Fibre Channel 2-12

# I

installation problems checking error messages AIX 7-3 **IRIX 7-10** Linux 7-16 Solaris 7-21 checking patches AIX 7-3 **IRIX 7-10** Linux 7-16 Solaris 7-21 drive connectivity AIX 7-3 **IRIX 7-9** Linux 7-15 Solaris 7-21

file system state AIX 7-3 **IRIX 7-10** Linux 7-16 Solaris 7-21 verifying file system mount AIX 7-5 **IRIX 7-12** Linux 7-18 Solaris 7-23 verifying file system setup AIX 7-4 **IRIX 7-11** Linux 7-17 Solaris 7-22 installation, summary 2-8 IRIX drive connectivity problems 7-9 error messages 7-10 file system state problems 7-10 patches 7-10 reinitializing file system 7-13 remount all file systems 7-12 remount specific file system 7-12 resolving problems 7-9 unmount all file systems 7-12 unmount specific file system 7-12 verifying file system mount 7-12 verifying setup 7-11 **IRIX** directory StorNext FS files 2-3

### L

Linux drive connectivity problems 7-15 error messages 7-16 file system state problems 7-16 patches 7-16 reinitializing file system 7-19 remount file system 7-18 resolving problems 7-15 unmount file system 7-18 verifying file system mount 7-18 verifying setup 7-17 Linux directory StorNext FS files 2-3

### Ρ

platforms, supported 2-2 power up sequence 2-12 pre-installation configuration (optional) 2-7 publications, ADIC 8-1

### R

reinitializing file system AIX 7-7 IRIX 7-13 Linux 7-19 Solaris 7-24 remount all file systems AIX 7-6 IRIX 7-12 Solaris 7-23 file system Linux 7-18 specific file system AIX 7-6 IRIX 7-12 Solaris 7-24 requirements, disk space 2-2 requirements, system 2-2 resolving problems AIX 7-2 IRIX 7-9 Linux 7-15 Solaris 7-20 adic

## S

Solaris drive connectivity problems 7-21 error messages 7-21 file system state problems 7-21 patches 7-21 reinitializing file system 7-24 remount all file systems 7-23 remount specific file system 7-24 resolving problems 7-20 unmount all file systems 7-23 unmount specific file system 7-24 verifying file system mount 7-23 verifying setup 7-22 Solaris directory StorNext FS files 2-3 StorNext File System, about 1-1

StorNext FS files AIX directory 2-3 IRIX directory 2-3 Linux directory 2-3 Solaris directory 2-3 major files 2-3 StorNext FS components 2-3 StorNext FS installation, summary 2-8 StorNext Management Suite 1-1 support, contacting 8-1 supported platforms 2-2 symbols in document, explanations 1-3 system requirements 2-2 AIX 7-5 IRIX 7-12 Linux 7-18 Solaris 7-23 verifying setup AIX 7-4 IRIX 7-11 Linux 7-17 Solaris 7-22

#### W

Website, ADIC 8-1

### U

unmount all file systems AIX 7-6 IRIX 7-12 Solaris 7-23 file system Linux 7-18 specific file system AIX 7-6 IRIX 7-12 Solaris 7-24 utility File System Administrator 7-8, 7-14, 7-20, 7-25

### V

verifying file system mount

SNFS